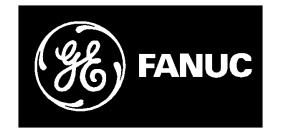

# **GE Fanuc Automation**

Programmable Control Products

Series 90<sup>™</sup> Micro Field Processor

User's Manual

GFK-1171

March 1996

# Warnings, Cautions, and Notes as Used in this Publication

## Warning

Warning notices are used in this publication to emphasize that hazardous voltages, currents, temperatures, or other conditions that could cause personal injury exist in this equipment or may be associated with its use.

In situations where inattention could cause either personal injury or damage to equipment, a Warning notice is used.

Caution

Caution notices are used where equipment might be damaged if care is not taken.

#### Note

Notes merely call attention to information that is especially significant to understanding and operating the equipment.

This document is based on information available at the time of its publication. While efforts have been made to be accurate, the information contained herein does not purport to cover all details or variations in hardware or software, nor to provide for every possible contingency in connection with installation, operation, or maintenance. Features may be described herein which are not present in all hardware and software systems. GE Fanuc Automation assumes no obligation of notice to holders of this document with respect to changes subsequently made.

GE Fanuc Automation makes no representation or warranty, expressed, implied, or statutory with respect to, and assumes no responsibility for the accuracy, completeness, sufficiency, or usefulness of the information contained herein. No warranties of merchantability or fitness for purpose shall apply.

The following are trademarks of GE Fanuc Automation North America, Inc.

Alarm Master CIMPLICITY CIMPLICITY PowerTRAC CIMPLICITY 90-ADS CIMSTAR Field Control

GEnet Genius C Genius PowerTRAC Helpmate Logicmaster Modelmaster PowerMotion ProLoop PROMACRO Series Five Series 90 Series One Series Six Series Three VuMaster Workmaster

Copyright 1996 GE Fanuc Automation North America, Inc. All Rights Reserved This manual provides the information necessary to enable you to integrate a Series  $90^{\text{TM}}$  Micro Field Processor (IC670MFP100) into a Field Control  $^{\text{TM}}$  system. The contents of this manual include hardware description, installation procedures, operation information, and diagnostics information for the Series 90 Micro Field Processor.

## **Content of this Manual**

**Chapter 1. Introduction.** Provides an overview of the Series 90 Micro Field Processor (MFP). Includes physical and functional characteristics and specifications.

**Chapter 2. Installation.** Describes the procedures for installing the MFP in a Field Control station and connecting a programming device.

**Chapter 3. BIU Configuration.** Describes how to configure the BIU and the MFP parameters within the BIU to operate within a Field Control station.

**Chapter 4. MFP Configuration**. Describes how to configure the internal parameters of the MFP.

**Chapter 5. Operation.** Describes the operation of the MFP. Includes the PLC system sweep sequence, the system power-up and power-down sequences, clocks and timers, system security, and I/O scanning.

**Chapter 6. Diagnostics.** Provides a guide to troubleshooting the MFP. Describes how to use the LED blink codes that the MFP generates if the unit fails the power-up self-test. Discusses how the MFP handles system faults.

**Appendix A. Software Instructions and Reference Types.** Lists the Logicmaster 90 instructions supported by the MFP.

**Appendix B. Instruction Timing.** Contains tables showing the memory size in bytes and the execution time in microseconds for each function.

**Appendix C. Configuration File Format.** Contains an example format for MFP module configuration within the BIU.

## **Related Publications**

#### **Field Control**

**Field Control**<sup>™</sup> **DistributedI/O and Control System I/O Modules User's Manual** (GFK-0826)

Field Control<sup>™</sup> DistributedI/O and Control System Genius<sup>®</sup> Bus Interface Unit User's Manual (GFK-0825)

Genius® I/O System User's Manual (GEK-90486-1)

® Genius is a registered trademark of GE Fanuc Automation North America, Inc.

**Programming Devices** 

Logicmaster<sup>™</sup> 90-30/20/Micro ProgrammingSoftware User's Manual (GFK-0466) Series 90<sup>™</sup> -30/20/Micro ProgrammableControllersReferenceManual (GFK-0467) Series 90<sup>™</sup> -30/90-20 ProgrammableControllersReferenceManual (GFK-0467) Workmaster<sup>®</sup> II PLC Programming Unit Guide to Operation Manual (GFK-0401) Series 90<sup>™</sup> -30 and 90-20 PLC Hand-Held ProgrammerUser's Manual (GFK-0402) Genius<sup>®</sup> Hand-Held Monitor User's Guide (GFK-0121)

**Standards and Specifications** 

GE Fanuc Product Approvals, Standards, General Specifications (GFK-0867B or later)

## We Welcome Your Comments and Suggestions

At GE Fanuc automation, we strive to produce quality technical documentation. After you have used this manual, please take a few moments to complete and return the Reader's Comment Card located on the next page.

Libby Allen Senior Technical Writer

| Chapter | 1 | Introduction                                              | 1-1  |
|---------|---|-----------------------------------------------------------|------|
|         |   | Compatibility                                             | 1-3  |
|         |   | Functional Description                                    | 1-4  |
|         |   | CPU Board                                                 | 1-4  |
|         |   | Interface Connectors                                      | 1-4  |
|         |   | Status Indicators                                         | 1-5  |
|         |   | Configuration and Programming                             | 1-6  |
|         |   | BIU Configuration                                         | 1-6  |
|         |   | MFP Configuration                                         | 1-6  |
|         |   | Fault Reporting                                           | 1-7  |
|         |   | Specifications                                            | 1-7  |
| Chapter | 2 | Installation                                              | 2-1  |
|         |   | Minimum Requirements                                      | 2-1  |
|         |   | Unpacking                                                 | 2-1  |
|         |   | Installation                                              | 2-2  |
|         |   | Grounding Procedures                                      | 2-2  |
|         |   | Mounting the MFP on a Terminal Block                      | 2-3  |
|         |   | Power-up Self-test                                        | 2-4  |
|         |   | Connecting a Programming Device                           | 2-5  |
|         |   | Connecting the Hand-Held Programmer                       | 2-5  |
|         |   | Connections for Using Logicmaster 90 Software             | 2-7  |
| Chapter | 3 | BIUConfiguration                                          | 3-1  |
| -       |   | MFP Default Configuration                                 | 3-1  |
|         |   | I/O Manning Overview                                      | 3-2  |
|         |   | Reference Parameters Overview                             | 3-3  |
|         |   | Reference Parameter Examples                              | 3-4  |
|         |   | Default/Hold Last State Configuration Overview            | 3-10 |
|         |   | Network Manning                                           | 3-10 |
|         |   | BILI Outputs                                              | 3-10 |
|         |   | BIU Inputs                                                | 3-12 |
|         |   | How to Configure Reference Parameters                     | 3-13 |
|         |   | HHM Screen Flements                                       | 3-13 |
|         |   | Sample Screen Sequence for Reference Parameters           | 3-14 |
|         |   | Screen Sequence for Default/Hold Last State Configuration | 3-16 |
|         |   | Error Messages for Reference Parameters                   | 3-17 |
|         |   | Group Data Moves Overview                                 | 3-18 |
|         |   | How to Configure Group Data Moves                         | 3-19 |
|         |   | Screen Sequence for Configuring Croups                    | 3-19 |
|         |   | How to Configure Default/Hold Last State for Group Moves  | 3-22 |
|         |   | How to Configure Selective Scanning of Group Data Moves   | 3-24 |

| Chapter | 4 | MFPConfiguration                                      | 4-1  |
|---------|---|-------------------------------------------------------|------|
|         |   | Using the HHP to Configure and Program the MFP        | 4-3  |
|         |   | HHP Configuration Screens                             | 4-3  |
|         |   | Storing the User Program Using the HHP                | 4-4  |
|         |   | Storing Configuration and Register Data Using the HHP | 4-5  |
|         |   | Other HHP Functions                                   | 4-5  |
|         |   | Using Logicmaster 90 Software to Configure the MFP    | 4-6  |
|         |   | Using Datagrams                                       | 4-7  |
|         |   | Placing the MFP in Stop/No I/O Mode                   | 4-7  |
|         |   | Datagrams Used for MFP/BIU Communication              | 4-7  |
| Chapter | 5 | System Operation                                      | 5-1  |
|         |   | PLC Sweep Summary                                     | 5-1  |
|         |   | MFP and BIU Synchronization                           | 5-2  |
|         |   | Sweep Time Contribution                               | 5-3  |
|         |   | Normal Sweep Processes                                | 5-3  |
|         |   | Deviations from the Standard Program Sweep            | 5-5  |
|         |   | BIU/MFPModeCorrelation                                | 5-5  |
|         |   | Software Structure                                    | 5-6  |
|         |   | Program Structure                                     | 5-6  |
|         |   | Data Structure                                        | 5-6  |
|         |   | Power-Up and Power-Down Sequences                     | 5-8  |
|         |   | Power-Up Sequence                                     | 5-8  |
|         |   | Power-Down Conditions                                 | 5-8  |
|         |   | Clocks and Timers                                     | 5-10 |
|         |   | System Security                                       | 5-11 |
|         |   | Overview                                              | 5-11 |
|         |   | Password Protection                                   | 5-11 |
|         |   | Diagnostic Data                                       | 5-13 |
|         |   | Flash Memory                                          | 5-13 |
| Chapter | 6 | Diagnostics                                           | 6-1  |
|         |   | Power-up Diagnostics                                  | 6-2  |
|         |   | Faults and Fault Handling                             | 6-3  |
|         |   | Fault Handling                                        | 6-3  |
|         |   | Classes of Faults                                     | 6-3  |
|         |   | System Response to Faults                             | 6-4  |
|         |   | MFP Fault Conditions                                  | 6-7  |
|         |   | Accessing Additional Fault Information                | 6-9  |
|         |   | Technical Help                                        | 6-9  |

| Appendix A Software Instructions and Reference Types | A-1 |
|------------------------------------------------------|-----|
| Instructions and Function Blocks                     | A-1 |
| Basic Instructions (Relay Ladder Contacts and Coils) | A-1 |
| Timers and Counters                                  | A-2 |
| Math Functions                                       | A-2 |
| Conversion Functions                                 | A-2 |
| Relational Functions                                 | A-3 |
| Bit Operation Functions                              | A-3 |
| Data Move Functions                                  | A-4 |
| Control Functions                                    | A-4 |
| Table Functions                                      | A-5 |
| User References                                      | A-6 |
| References for Fault Reporting                       | A-6 |
| Appendix B Instruction Timing                        | B-1 |
| Appendix C Configuration File Format                 | C-1 |

## Contents

| Figure 1-1. Series 90 Micro Field Processor                                  | 1-1  |
|------------------------------------------------------------------------------|------|
| Figure 1-2. Field Control Station Block Diagram                              | 1-2  |
| Figure 1-3. Overview of MFP Interaction with the BIU                         | 1-2  |
| Figure 1-4. Micro Field Processor Functional Block Diagram                   | 1-5  |
| Figure 2-1. Hand-Held Programmer                                             | 2-5  |
| Figure 2-2. Hand-Held Programmer Cable Connection to a Micro Field Processor | 2-6  |
| Figure 2-3. Logicmaster 90 Programmer to MFP Connection through a WSI        | 2-7  |
| Figure 2-4. Examples of Serial Connection from Computer to MFP               | 2-8  |
| Figure 2-5. Series 90 SNP to RS-232 Adapter                                  | 2-9  |
| Figure 3-1. BIU Reference Parameters Described as Data Move Function Blocks  | 3-3  |
| Figure 3-2. Reference Parameter Mapping for Example 1                        | 3-4  |
| Figure 3-3. Move Function Blocks for Example 1                               | 3-5  |
| Figure 3-4. Reference Parameter Mapping for Example 2                        | 3-6  |
| Figure 3-5. Move Function Blocks for Example 2                               | 3-7  |
| Figure 3-6. Reference Parameter Mapping for Example 3                        | 3-8  |
| Figure 3-7. Move Function Blocks for Example 3                               | 3-9  |
| Figure 3-8. Default/Hold Last State Configuration Parameters for BIU Outputs | 3-11 |
| Figure 3-9. Case Where Default/Hold Last State Parameter Does Not Apply      | 3-11 |
| Figure 3-10. Default/Hold Last State Configuration Parameters for BIU Inputs | 3-12 |
| Figure 3-11. Group Data Move Example                                         | 3-18 |
| Figure 3-12. Group Data Move Configuration Process                           | 3-23 |
| Figure 3-13. BIU Sweep Sequence                                              | 3-24 |
| Figure 3-14. Configuring Sweeps for Data Move Groups                         | 3-25 |
| Figure 4-1. Bit Map for Hold Last State Default Byte                         | 4-9  |
| Figure 5-1. Micro Field Processor Synchronous Sweep                          | 5-2  |
| Figure 5-2. Programmer Communications Window Flow Chart                      | 5-4  |
| Figure 5-3. Power-up Decision Sequence                                       | 5-9  |

| Table 1-1. Ord  | dering Information                          | 1-7 |
|-----------------|---------------------------------------------|-----|
| Table 1-2. Phy  | ysical and Functional Characteristics[      | 1-7 |
| Table 1-3. Pov  | wer Requirements                            | 1-7 |
| Table 1-4. Me   | emory Allocation                            | 1-8 |
| Table 2-1. Pov  | wer-up Sequence Troubleshooting             | 2-4 |
| Table 2-2. RS-  | -422 15-Pin Connector Pin Assignments       | 2-9 |
| Table 3-1. MF   | FP Default Configuration File               | 3-1 |
| Table 4-1. MF   | FP Configuration Parameters                 | 4-2 |
| Table 4-2. Slot | t Assignments for HHP Functions             | 4-4 |
| Table 4-3. For  | rmat for Stop/NoI/ODatagram                 | 4-7 |
| Table 4-4. Dat  | tagrams Sent from PLC to BIU                | 4-7 |
| Table 4-5. For  | rmat for Write Configuration Datagram       | 4-8 |
| Table 5-1. Swe  | eep Time Contributions                      | 5-3 |
| Table 5-2. BIU  | U and MFP Mode Correlation                  | 5-5 |
| Table 5-3. Me   | emory Data Types                            | 5-6 |
| Table 6-1. Pov  | wer-up Diagnostic LED Blink Error Codes     | 6-2 |
| Table 6-2. Fau  | ult Actions                                 | 6-4 |
| Table 6-3. Fau  | ult Summary                                 | 6-4 |
| Table 6-4. Fau  | ult References                              | 6-6 |
| Table 6-5. Cor  | nfiguration File Format                     | 6-8 |
| Table 6-6. MF   | FP CPU Software Faults                      | 6-9 |
| Table 6-7. Rar  | nge and Size of User References for the MFP | A-6 |
| Table C-1. Exa  | ample Configuration File                    | C-1 |
|                 |                                             |     |

# Chapter 1

## Introduction

The Series 90 Micro Field Processor (MFP), shown in Figure 1-1, is a specialized Micro PLC that provides local input/output logic within a Field Control station.

Field Control is a family of modular distributed I/O and control products. A basic Field Control station consists of a Bus Interface Unit (IC670GBI002) and up to eight modules. A Field Control station that includes an MFP can support up to seven I/O modules. Figures 1-2 and 1-3 provide an overview of MFP operation in a Field Control station.

MFP features include:

- Compatibility with Logicmaster 90-30/20/Micro programming software (release 6.0)
- Full support for the 90-30 Hand-Held Programmer (HHP)
- An alarm processor function
- Password protection to limit access to PLC contents
- A built-in communications port that supports Series 90 protocols (SNP and SNPX)

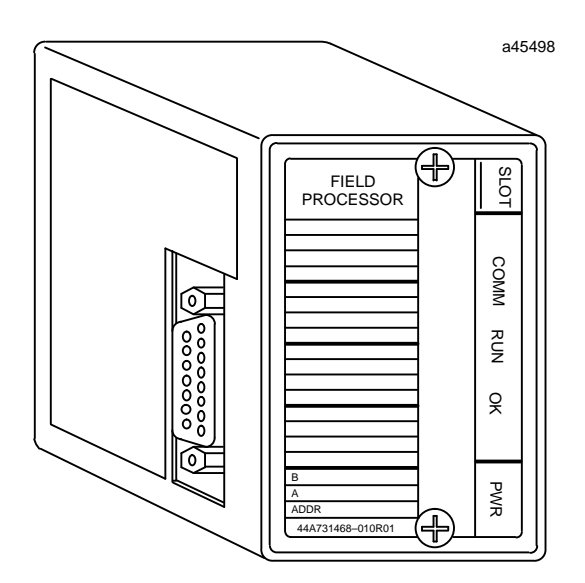

Figure 1-1. Series 90 Micro Field Processor

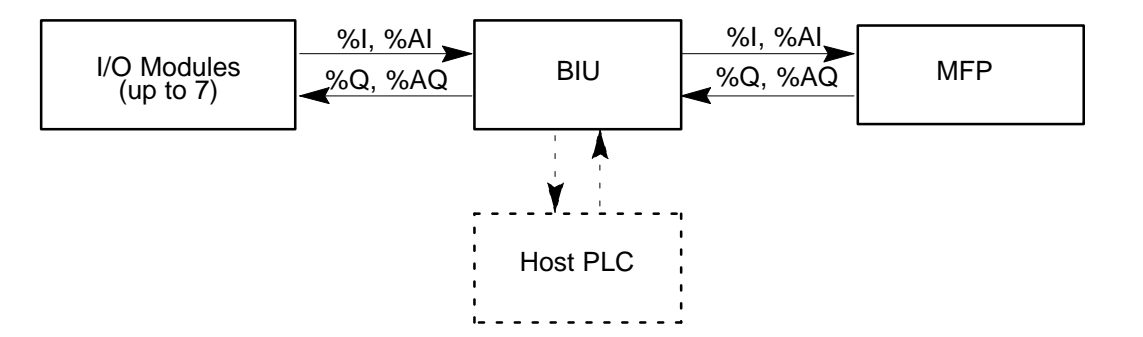

Figure 1-2. Field Control Station Block Diagram

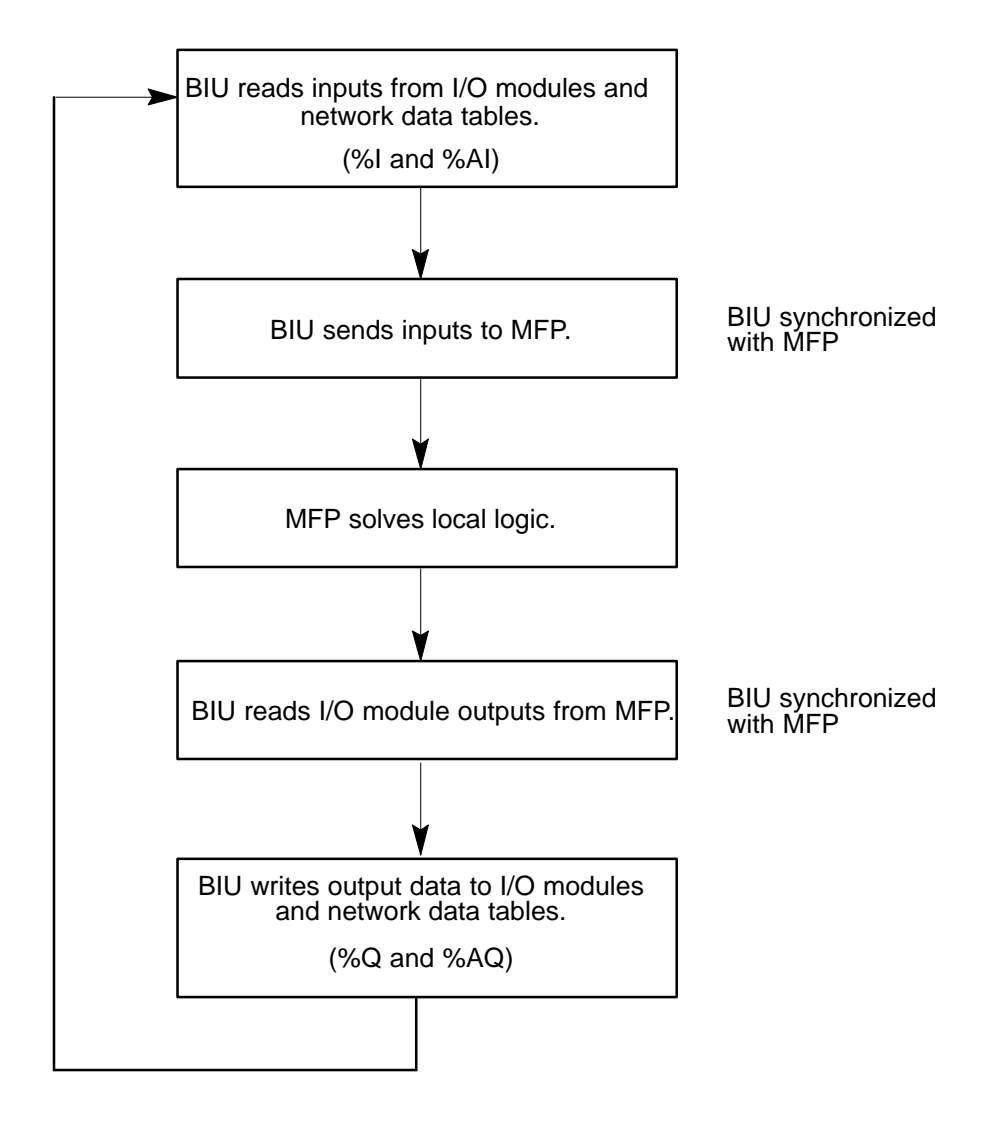

Figure 1-3. Overview of MFP Interaction with the BIU

For more information about Field Control systems, refer to:

Genius® Bus Interface Unit User's Manual (GFK-0825)

Field Control I/O Modules User's Manual (GFK-0826)

## Compatibility

- Logicmaster 90-30/20/Micro software: release 6.0 (IC641SWP301L, 304J, 306F, 307F) or later
- Series 90-30 firmware release 6.0
- Series 90-30 Hand-Held Programmer (IC693PRG300)
- Series 90 Protocol (SNP) communications
- BIU firmware release 2.0

#### Instructions and function blocks

The MFP supports most 90-30 instruction functions and function blocks. Detailed descriptions and examples of the use of these instructions can be found in:

Logicmaster 90-30/20/Micro Programming Software User's Manual (GFK-0466)

Series 90-30/90-20 Programmable Controllers Reference Manual (GFK-0467)

Series 90-30 and 90-20 Hand-Held Programmer User's Manual (GFK-0402)

See Appendix A of this manual for a summary of instructions supported by the MFP.

GFK-1171

## **Functional Description**

The MFP contains a CPU circuit board and backplane communications circuitry. The MFP sends and receives data to/from the BIU through the MFP backplane on the CPU and the I/O terminal block backplane.

### **CPU Board**

A block diagram of the functions performed by the CPU board is presented in Figure 1-4.

#### CPU

The CPU executes and contains the user program and communicates with the programmer (Hand-Held Programmer or computer running Logicmaster 90-30/90-20/Micro software). The CPU sends and receives data through the I/O terminal block backplane, using Field Control communication protocol.

The primary capabilities of the CPU are:

- H8/3003microprocessorrunning at 9.84 Mhz
- 256K x 16 sector flash memory for operating system and nonvolatile user program storage (6K words of user flash memory)
- 128 Kbyte super cap backed RAM
- Interrupt for power fail warning (2.0 ms)
- Powerup reset circuit
- Maximum User Program 6K words
- Registers 2K words
- Internal Coils 1024
- Typical Scan Rate 1.0ms/K of logic (Boolean contacts)

### Super Cap Backup for RAM Memory

The capacitor used to maintain the contents of the CMOS RAM memory in the CPU provides data retention for three to four days with the power off at 25°C (77°F).

#### Interface Connectors

#### **Field Control Connector**

The MFP uses a standard Field Control connector that plugs into an I/O Terminal Block. The I/O Terminal Block provides backplane communications between the BIU and I/O devices, including the MFP.

### **CPU Serial Port**

A 15 pin D-type, female connector on the side of the MFP provides the connection to an RS-422 compatible serial port which is used to communicate with Logicmaster 90-30/20/Microsoftware, the Hand-Held Programmer or for general purpose communications using the Series 90 Protocol (SNP). For more information, see "Connecting a Programming Device" in Chapter 2.

## **Status Indicators**

The module contains four LEDs that provide the user with a visual indication of the CPU and  $\rm I/O\,status.$ 

| Name | Function                                                                                                    |  |
|------|----------------------------------------------------------------------------------------------------|--|
| PWR  | Lighted if power is supplied to the unit and the power supply is operating correctly.<br>Not lighted if a power supply fault occurs or if power is not applied.                             |  |
| ОК   | Blinks during self-diagnostics. Blinks (with RUN indicator) if a fault is detected dur-<br>ing self-diagnostics.<br>When lighted steadily, indicates that self diagnostics have all passed. |  |
| RUN  | Lighted when the PLC is executing the logic program entered by the user (RUN mode). Blinks if a fault is detected during self-diagnostics.                                                  |  |
| СОММ | Blinks during communication on the SNP port.                                                                                                    |  |

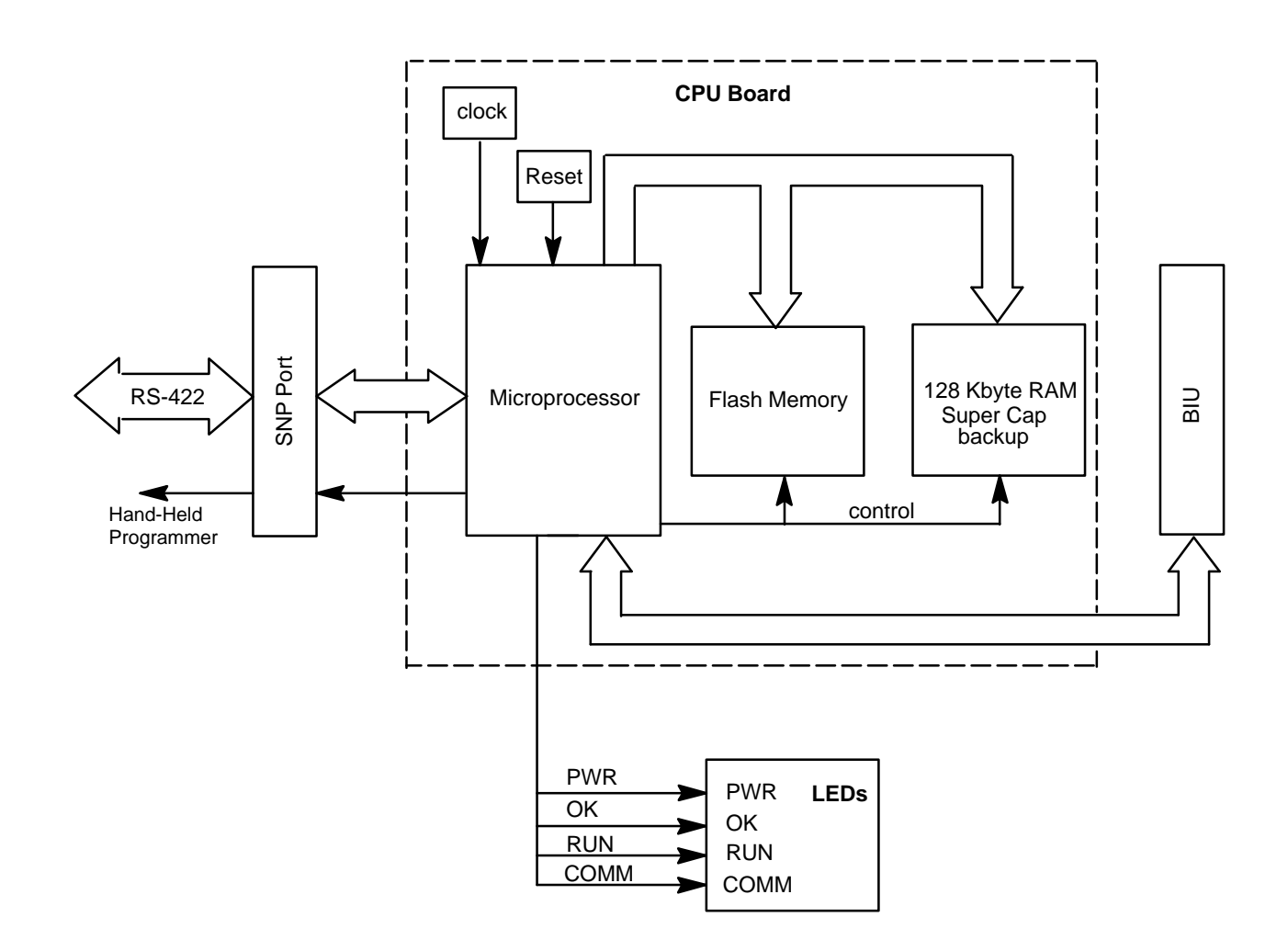

Figure 1-4. Micro Field Processor Functional Block Diagram

## **Configuration and Programming**

Two types of configuration are required for the MFP to operate in a Field Control system: The BIU must be configured to recognize the MFP as a Field Control module, and the MFP internal parameters must be configured.

#### **BIU Configuration**

The BIU can be configured using a Hand-Held Monitor (HHM). See Chapter 3 for details.

For information pertaining to use of hand-held devices, refer to the *Series 90*<sup>™</sup> -30 and 90-20 PLC Hand-Held Programmer User's Manual (GFK-0402) and the *Genius*<sup>®</sup> Hand-Held Monitor User's Guide (GFK-0121).

### **MFP Configuration**

The MFP can be configured and programmed using any of the following methods (see Chapter 4 for details):

- Logicmaster 90-30/20/Micro software on one of the following types of computers (you need at least 4 megabytes of hard disk space):
  - D Workmaster II or CIMSTAR I industrial computer
  - IBM<sup>®</sup> PC-AT,PS/2<sup>®</sup> (Personal System 2<sup>®</sup>) with 2M byte RAM, an Intel<sup>®</sup> 386 or higher processor, and a hard disk drive
  - □ MS-DOS compatible Personal Computer with 2M byte RAM, an Intel 386 or higher processor, and a hard disk drive
- Series 90-30/90-20 Hand-Held Programmer (IC693PRG300)
- Reference parameters only can be configured through the BIU. (The BIU is configured using a Hand-held Monitor.)

Both configuration and programming can be accomplished off-line from the PLC, using the Logicmaster 90 programmer. Configuration and programming using the Hand-Held Programmer must be done on-line with the Hand-Held Programmer attached to and interfacing with the MFP.

Use of the programming and configuration software is described in the *Logicmaster* 90-30/20/Micro Programming Software User's Manual (GFK-0466). The Workmaster II computer is described in the Workmaster II PLC Programming Unit Guide to Operation Manual GFK-0401. Use of the Hand-Held Programmer is described in the Series 90-30 and 90-20 PLC Hand-Held Programmer User's Manual (GFK-0402).

® IBM, Personal System 2 and PS/2 are registered trademarks of International Business Machines Corporation.

## **Fault Reporting**

The MFP monitors internal operations for system and user problems. These faults are reported through the %S references and through an internal fault table. The fault table can be cleared using either the HHP or Logicmaster 90 software.

Access to %S information is available through the Logicmaster 90 software or the Hand-Held Programmer. Data in the %S reference tables is also available to the BIU and can be sent to the network.

For more details on faults and fault reporting, see Chapter 6.

## **Specifications**

.

| Table 1-1. | Ordering | Information |
|------------|----------|-------------|
|------------|----------|-------------|

| Description           | CatalogNumber |
|-----------------------|---------------|
| Micro Field Processor | IC670MFP100   |

| Accessories                                                           |                |
|-----------------------------------------------------------------------|----------------|
| Description                                                           | CatalogNumbers |
| Series 90 Micro PLC Programming Software, Cable Kit, and manuals      | IC640HWP300    |
| Hand-Held Programmer with Cables and Manual (includes IC 693 CBL 303) | IC693PRG300    |
| Hand-HeldProgrammerMemory Card                                        | IC693ACC303    |

#### Table 1-2. Physical and Functional Characteristics<sup>+</sup>

| Weight            | 0.35pounds (0.16kg)                                                                       |
|-------------------|-------------------------------------------------------------------------------------------|
| ModuleDimensions  | Height: 3.25 inches (8.2 cm)<br>Width: 2.0 inches (5.25 cm)<br>Depth: 2.9 inches (7.3 cm) |
| Typical Scan Rate | 1.0ms/Koflogic (Boolean contacts)                                                         |

<sup>†</sup> Refer to GFK-0867B, or later for product standards and general specifications.

#### Table 1-3. Power Requirements

Power is supplied to the MFP from the Field Control backplane. No other power connections are necessary.

| Input Voltage                    | 6.5 VDC                                 |
|----------------------------------|-----------------------------------------|
| Input Current, typical at 24 VDC | with HHP: 300 mA<br>without HHP: 110 mA |

| Table 1-4. | Memory | Allocation |
|------------|--------|------------|
|------------|--------|------------|

| Туре | Capacity  | Contents                                           |
|------|-----------|----------------------------------------------------|
| User | 6K words  | ApplicationProgram                                 |
| %R   | 2K words  | 2048registers                                      |
| %AI  | 128 words | 128 analog inputs                                  |
| %AQ  | 128 words | 128 analog outputs                                 |
| %I   | 512 bits  | 512 discrete inputs                                |
| %Q   | 512 bits  | 512 discrete outputs                               |
| %G   | 1280bits  | 1280 discrete Genius global data                   |
| %M   | 1024 bits | 1024 discrete internal, selectively retentive data |
| %T   | 256 bits  | 256 discrete, internal, nonretentive data          |
| %S   | 128 bits  | 128 bits for fault reporting                       |

# Chapter **2**

## Installation

This chapter describes the procedures for installing the MFP in a Field Control station and connecting a programming device.

## **Minimum Requirements**

In order to install and set up the MFP, you will need:

- Series 90 Micro Field Processor (MFP) module
- Programming device (this can be one of the following items)
  - A. Hand-Held Programmer and cable. (Cable must be connected to HHP *before* connecting it to the MFP.)
  - B. Logicmaster90-30/30/Microsoftware, a Workmaster II or CIMSTAR I industrial computer, or an IBM AT, PS/2 or other MS-DOS compatible Personal Computer (with 386 or higher microprocessor and 2 Mbyte memory) and appropriate cables.

If the MFP is to be programmed using Logicmaster 90 software, a Workmaster II, CIMSTAR I, or an IBM or IBM-compatible computer is required to run the software. Logicmaster 90 software can use either a Work Station Interface (WSI) board, an RS-422 port, or a standard RS-232 interface with an RS-422 to RS-232 converter. The WSI board is installed in the Workmaster II computer at the factory.

- Bus Interface Unit (BIU) and Field Control base
- Hand-Held Monitor (IC660HHM501) version 4.7 or later for configuring the BIU

## Unpacking

1. **Visual inspection.** Upon receiving your MFP, carefully inspect all shipping containers for damage that may have occurred during shipping. If any part of the system is damaged, notify the carrier immediately. The damaged shipping container should be saved as evidence for inspection by the carrier.

It is your responsibility to register a claim with the carrier for damage incurred during shipment. GE Fanuc will fully cooperate with you, if such action is necessary.

- 2. **Unpacking.** Unpack all shipping cartons and verify the contents. All shipping containers and packing material should be saved in case it is necessary to transport or ship any part of the system.
- 3. **Pre-installation Check.** After unpacking the MFP, record all serial numbers. These serial numbers may be required if you need to request product service during the warranty period of the equipment.

The MFP must be installed on a Field Control Terminal Block, which is mounted on a 35mm x 7.5mm DIN rail. The Field Control station (also called a "stick" because the modules are mounted next to each other on the same DIN rail) can be mounted in any orientation. As shown below, the BIU must be mounted at either end of the stick. The MFP can be mounted in any slot on the stick, other than that occupied by the BIU.

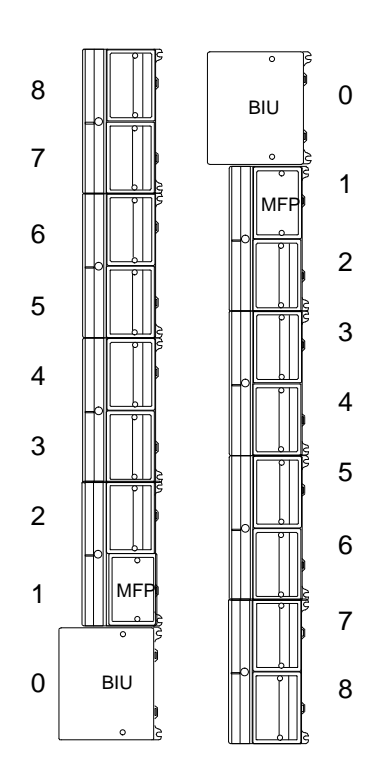

## **Grounding Procedures**

All components of a control system and the devices it controls must be properly grounded. Ground conductors should be connected in a star fashion, with all branches routed to a central earth ground point as shown below. This ensures that no ground conductor carries current from any other branch.

Refer to the *Genius® Bus Interface Unit User's Manual* (GFK-0825) for complete information about installation and grounding.

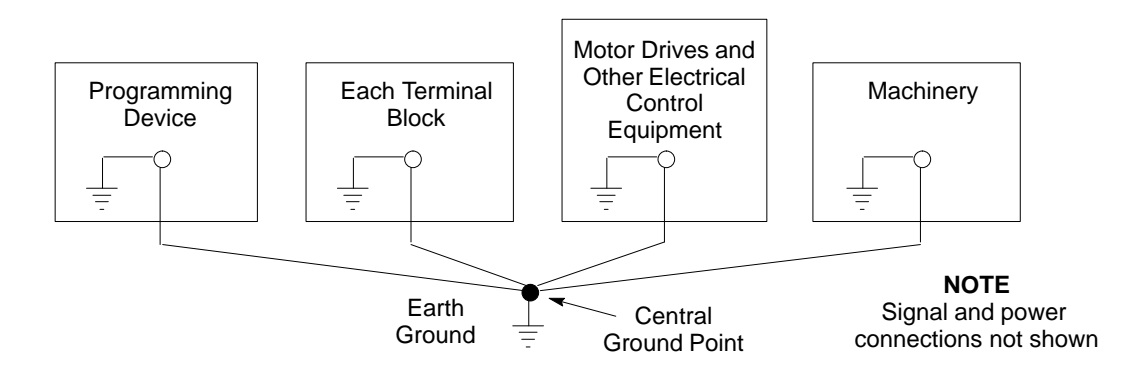

### Logicmaster Programming Device Grounding

For proper operation, the programmer for Logicmaster 90 Micro software (Workmaster II or CIMSTAR I, or IBM-PC or compatible computer) must have a ground connection in common with the MFP. Normally, this common ground connection is provided by ensuring that the programmer's power cord is connected to the same power source (with the same ground reference point) as the Field Control station, however this will need to be verified for each installation.

### Mounting the MFP on a Terminal Block

## Warning

For personal safety, avoid contact with module wiring and with the exposed connectors on the Terminal Block when installing or removing Field Control modules.

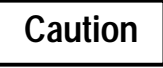

Electrostatic discharge can damage the MFP when it is not installed on a Terminal Block. Always observe good ESD protection practices when handling an un-installed module.

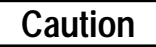

Do not insert or remove the MFP during operation if the temporarily incorrect data that may result could cause hazardous or unexpected conditions.

- 1. If the protective label is still in place on the Terminal Block, remove it before attempting to install the MFP.
- 2. Before installing the MFP, remove the cable slot knockout(s) wherever the module would cover the terminal board connecting cables. The knockout can be removed with pliers, or by pressing *out* from inside the module housing.
- 3. To install the MFP, position the module so that the cable slot in the module housing is over the connecting cable. Press the module down firmly.
- 4. If you feel resistance, remove the module and remove any obstruction. Also be sure the connecting cable is seated in the cable slot.
- 5. After placing the MFP onto the base, tighten its bolts to secure it. The maximum recommended torque is 9 in/lbs.

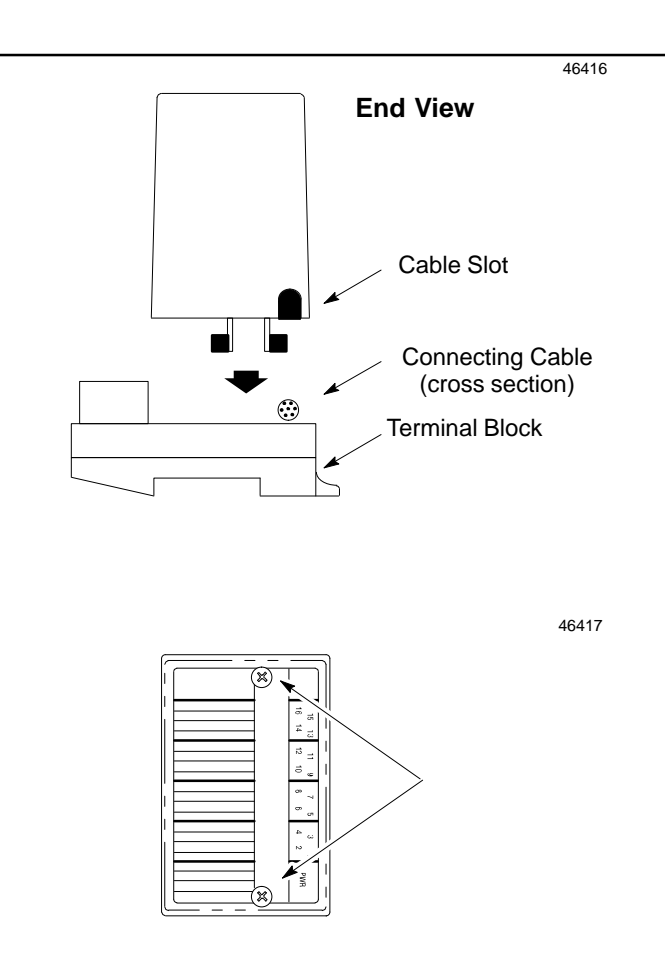

## **Power-up Self-test**

When power is applied to the MFP through the Field Control Terminal Block, the MFP automatically performs its power-up sequence, which includes self-diagnostics. You should observe the power-up sequence to verify that the unit is installed and operating correctly.

### **Normal Power-up Sequence**

- The Power indicator, labeled PWR, should light.
- The CPU status indicator, labeled OK, blinks during the power-up self diagnostics. When self-diagnostics have been successfully completed, the OK indicator will remain lighted.
- The CPU status indicator, labeled RUN, should light if the unit is configured to run on power-up.
- The COMM indicator does not light until communication is established with an external SNP device.

After verifying that a valid power-up sequence has occurred, attach a programming device (Hand-Held Programmer or computer with Logicmaster 90 Micro software) to configure the MFP and develop programs for the unit.

### **Error Detection And Correction**

If the MFP fails the power-up self-test, one of the conditions listed in Table 2-1 will be observed after applying power.

| Symptom                                                         | Action                                                                                                    |
|-----------------------------------------------------------------|----------------------------------------------------------------------------------------------------|
| PWR indicator does not light.                                   | 1. Check that the Field Control station power source is on.                                                          |
|                                                                 | 2. With power supply off, make sure that MFP is installed properly on the Terminal Block.                            |
| PWR indicator lighted but OK indicator is not lighted.          | (This indicates that the power source is good<br>and that the CPU has detected an internal<br>fault.)                |
|                                                                 | Refer to Chapter 6, "Diagnostics".                                                                                   |
| PWR indicator on; OK and RUN                                    | Refer to Chapter 6, "Diagnostics".                                                                                   |
| indicatorsarebiniking.                                          | Note: The MFP provides built-in blink codes to assist in troubleshooting. Refer to Chapter 6.                        |
| PWR indicator on; OK and RUN indicatorsareblinkingsynchronously | Valid system software is not present in flash<br>memory and must be restored using the soft-<br>ware update utility. |

| Table 2-1. | Power-up | Sequence | Troubleshooting |
|------------|----------|----------|-----------------|
|------------|----------|----------|-----------------|

## **Connecting a Programming Device**

The MFP can be programmed and configured using either the Hand-Held programmer or the Logicmaster 90 software (included in IC640HWP300). Both of these methods are described in Chapter 4.

## **Connecting the Hand-Held Programmer**

#### Note

The Hand-Held Programmer or RS-422 to RS-232 Converter should not be connected continuously at ambient temperatures above  $55^{\circ}C$  (131°F).

The Hand-Held Programmer (IC693PRG300) is a compact programming device that connects to the MFP 15-pin serial port through a 6 foot (2 meter) cable that conforms to the RS-485 specification.

|                                                                                                    | a43052        |
|----------------------------------------------------------------------------------------------------|---------------|
| GE Fanuc                                                                                                    |               |
|                                                                                                    |               |
|                                                                                                    |               |
| SERIES 90-30<br>PROGRAMMABLE<br>CONTROLLER                                                                                                    | E             |
| HAND HELD PROGRAMMER                                                                                                    |               |
| LD OUT SETM RST ONDER MODE                                                                                                    |               |
| D F NOT BLK UPCTR RUN                                                                                                    |               |
| $\begin{bmatrix} A \\ I \\ A I \end{bmatrix} \begin{bmatrix} B \\ Q \\ A Q \end{bmatrix} \begin{bmatrix} C_M \\ T \end{bmatrix} \begin{bmatrix} G \\ S \end{bmatrix} FUNC DEL$ |               |
| 7 8 9 R # SRCH                                                                                                    | SLOT          |
| 4 5 6 WRITE (INS                                                                                                    | FOR<br>MEMORY |
| 1 2 3 • READ VRFY                                                                                                    | CARD          |
|                                                                                                    |               |
|                                                                                                    |               |
|                                                                                                    | $\leq$        |
|                                                                                                    |               |
| SERIAL PORT CONNECT                                                                                                    | OR            |
| TO CPU SERIAL PORT                                                                                                    |               |

Figure 2-1. Hand-Held Programmer

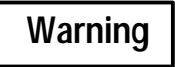

Always connect the cable to the Hand-Held Programmer first, then connect the cable to the MFP. This avoids any chance of shorting the +5 volt supply on the MFP which could cause incorrect operation of the MFP. Incorrect operation of the MFP could damage the equipment or cause personal injury to an operator.

To connect the Hand-Held Programmer cable for the first time:

- Attach the 15-pin male D connector on one end to the mating 15-pin female D connector on the Hand-Held Programmer.
- Attach the connector on the other end of the cable to the 15-pin female connector on the MFP. These connections are shown in the following figure.

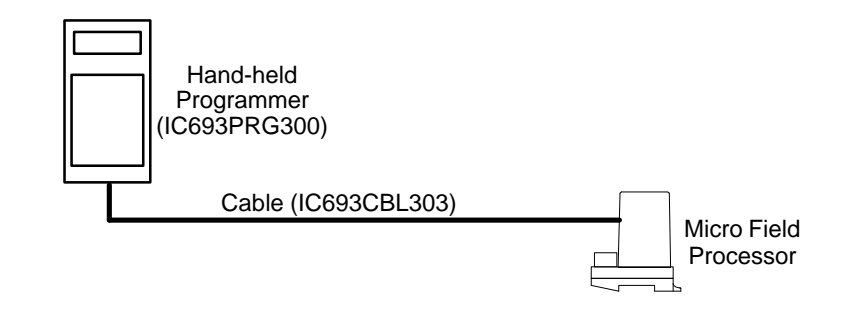

Figure 2-2. Hand-Held Programmer Cable Connection to a Micro Field Processor

## **Connections for Using Logicmaster 90 Software**

You need a Software and Cable Kit package (IC640HWP300) to use Logicmaster 90 Micro software with the MFP.

## Workmaster II Computer with WSI

The cable connection for this configuration is from the connector on the WSI board (IC647WMI920) to the MFP serial port as shown below.

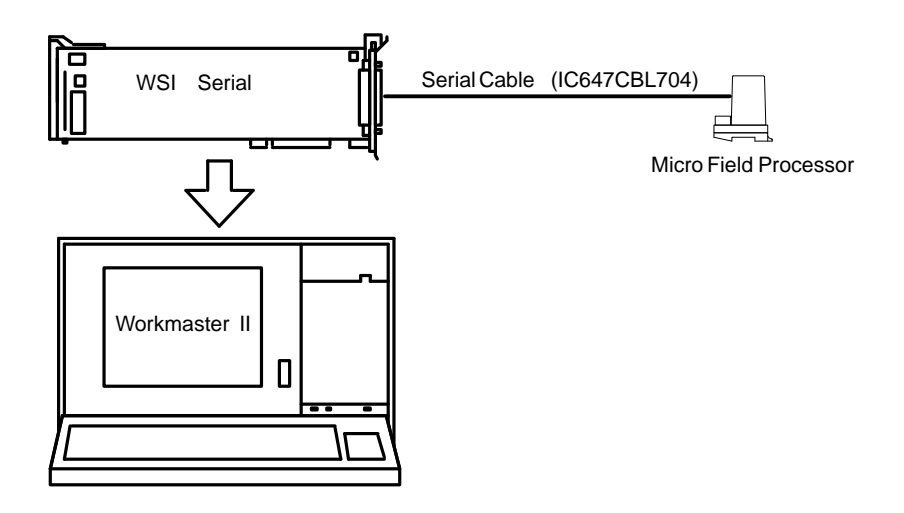

Figure 2-3. Logicmaster 90 Programmer to MFP Connection through a WSI

#### **IBM-PC** Compatible Computer

This configuration uses a standard RS-422 or RS-232 serial communications port on the IBM-PC compatible computer. An RS-422/RS-232 converter (IC690ACC901) is required. Examples of cable connections for this type of interface are shown below.

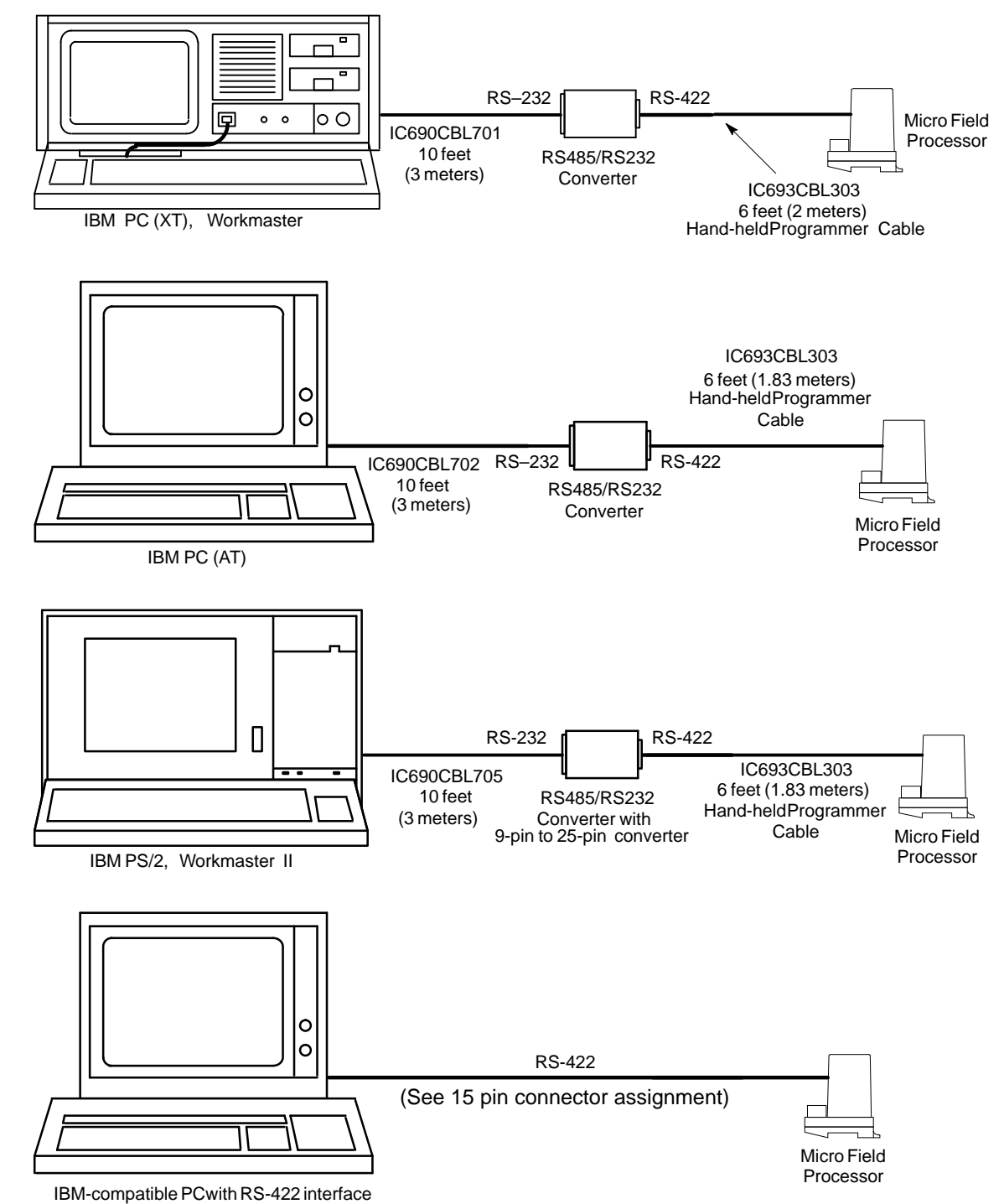

Figure 2-4. Examples of Serial Connection from Computer to MFP

| Pin | Signal Name |
|-----|-------------|
| 1   | Shield      |
| 6   | RTS (A)     |
| 7   | OV          |
| 8   | CTS (B)     |
| 9   | RT          |
| 10  | RD (A)      |
| 11  | RD (B)      |
| 12  | SD (A)      |
| 13  | SD (B)      |
| 14  | RTS (B)     |
| 15  | CTS(A)      |

Table 2-2. RS-422 15-Pin Connector Pin Assignments

#### Installing the RS-422 to RS-232 Converter

#### Caution

## The Miniconverter and cables should be installed with the Field Control station powered down.

The Miniconverter Kit (IC690ACC901) consists of an RS-422 (SNP) to RS-232 Miniconverter, a 6 foot (2 meter) serial extension cable, and a 9-pin to 25-pin Converter Plug assembly. The 15-pin SNP port connector on the Miniconverter plugs directly into the serial port connector on the MFP. The 9-pin RS-232 port connector on the Miniconverter connects to an RS-232 compatible device.

When used with an IBM PC-AT, or compatible computer, one end of the extension cable plugs into the Miniconverter's 9-pin serial port connector, the other end plugs into the 9-pin serial port of the computer. When used with a GE Fanuc Workmaster II computer or an IBM PS/2 Personal Computer, the Converter plug (supplied with kit) is required to convert the 9-pin serial port connector on the Miniconverter to the 25-pin serial port connector on the computer.

For more information see the *Series 90-30 Programmable Controller Installation Manual* (GFK-0356).

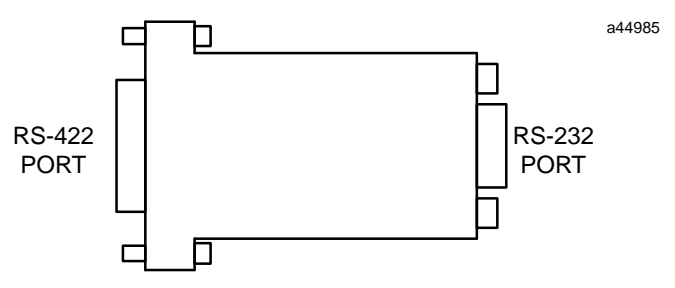

Figure 2-5. Series 90 SNP to RS-232 Adapter

# Chapter **3**

## **BIUConfiguration**

A Field Control station is configured through the BIU, using a Hand-Held Monitor. BIU configuration includes *communications configuration* and *module configuration*. Communications configuration consists of setting the BIU parameters related to the communications network used by the Field Control station and includes network mapping. Module configuration consists of all other configuration pertaining to the mapping of I/O data and setting specific module parameters. Module configuration is the phase of BIU configuration that directly relates to the MFP.

For more information concerning BIU configuration, refer to the "Operation" and "Station Configuration" chapters in the *Genius® Bus Interface Unit Users Manual* (GFK-0825).

## **MFP Default Configuration**

When the Field Control station is powered up with the MFP installed, the BIU detects the MFP's presence. If the BIU does not have a valid configuration for the MFP, it obtains a default configuration from the MFP. The MFP creates a default configuration at power up. This default configuration will be replaced with the new configuration that will be created when you configure the BIU. An example configuration file for the MFP is provided in Appendix C.

| Direction | Segment Selector | Offset                   | Length |
|-----------|------------------|--------------------------|--------|
| MFP ->BIU | %Q               | nextavailablereference   | 0      |
| MFP ->BIU | %AQ              | next available reference | 0      |
| BIU ->MFP | %I               | next available reference | 0      |
| BIU ->MFP | %AI              | nextavailablereference   | 0      |

Table 3-1. MFP Default Configuration File

## I/O Mapping Overview

The I/O function of the MFP is configured by the BIU, which sends a configuration file to the MFP. The configuration file contains I/O type and length data that maps BIU reference parameters to input/output tables in MFP memory. The configuration file can be created using the Hand-Held Monitor or using a Genius WRITE CONFIGURATION datagram. (Datagrams, which are messages used by devices on a bus, are discussed on page 4-7.)

The BIU has %I, %AI, %Q, and %AQ internal memories that are used for I/O data. The following table lists the amount of memory of each type that can be transferred to the controller CPU across the network, and the highest address that can be used for each reference type.

| I/O Table<br>in BIU | Memory<br>Type | Purpose         | Maximum<br>Transferred | Highest Available<br>Reference Address |
|---------------------|----------------|-----------------|------------------------|----------------------------------------|
| FROM_NET_DISC       | %I             | discreteinputs  | 1024bits               | 65535                                  |
| FROM_NET_WORD       | %AI            | analoginputs    | up to 64 words         | 65535                                  |
| TO_NET-DISC         | %Q             | discreteoutputs | 1024bits               | 9999                                   |
| TO_NET_WORD         | %AQ            | analogoutputs   | up to 64 words         | 9999                                   |

Individual I/O modules, including the MFP, can be configured anywhere within available BIU memory. If a module is to exchange data with the CPU, the module must be placed inside the configured I/O map. Any I/O modules (or portions of modules) configured outside the I/O map will be scanned by the Bus Interface Unit, but the data will not be derived from or supplied to the CPU.

Data in the MFP I/O tables can be mapped to the BIU's four I/O tables using either of two methods: *reference parameters* (see the following discussion) or *group data moves* (see page 3-18). Both of these methods include Default/Hold Last State configuration, which is discussed on page 3-10.

## **Reference Parameters Overview**

For each reference parameter, you can configure:

- Segment selector which BIU table
- Length how many bits (discrete data) or words (analog data) to move to or from the MFP to the corresponding table in the BIU.
- Start address (offset) starting address within the BIU table that the data is being written to or read from

The BIU's four reference parameters are associated with the four I/O tables in the MFP as follows:

| BIU Reference Parameter | I/O Table in MFP      |
|-------------------------|-----------------------|
| 1 (discrete inputs)     | %Q (discrete outputs) |
| 2 (analog inputs)       | %AQ (analog outputs)  |
| 3 (discrete outputs)    | %I (discrete inputs)  |
| 4 (analog outputs)      | %AI (analog inputs)   |

The reference parameters operate in a manner similar to the data Move functions in ladder logic programming. Move function blocks are used to describe the operation of the reference parameters in Figure 3-1. For details on Move function blocks, see the *Series*  $90^{\text{TM}}$  -30/90-20 *Programmable Controllers Reference Manual* (GFK-0467).

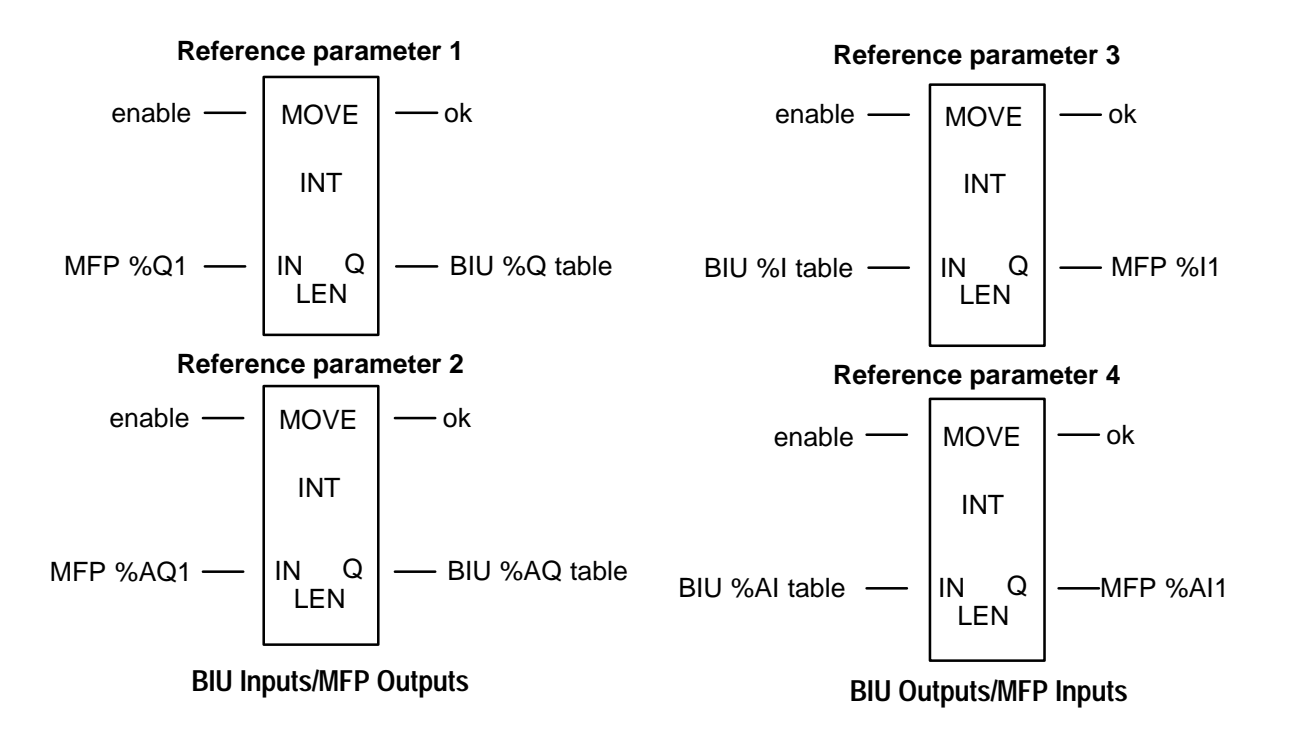

Figure 3-1. BIU Reference Parameters Described as Data Move Function Blocks

## **Reference Parameter Examples**

**Example 1 Local MFP control of station outputs using station inputs as inputs to the MFP:** Outputs from the MFP directly control station outputs. No inputs or outputs are mapped to the network. In this mode, the MFP, in conjunction with the BIU station, functions as a stand-alone PLC.

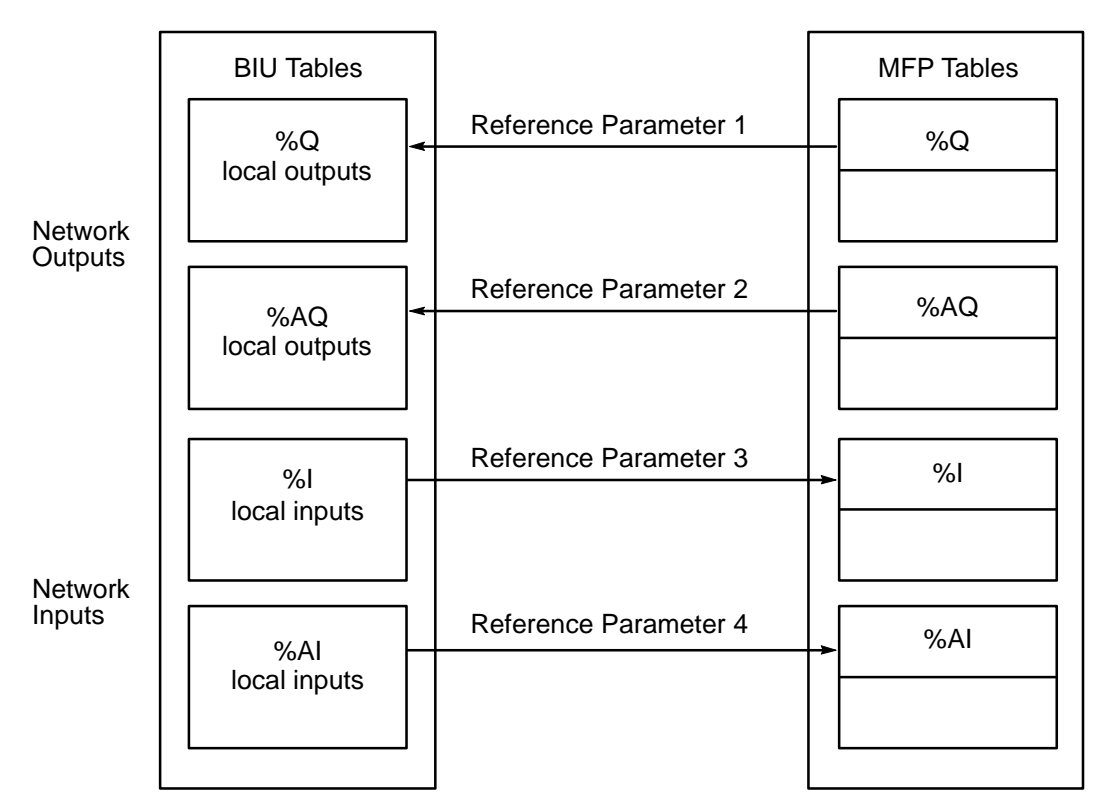

Figure 3-2. Reference Parameter Mapping for Example 1

Series 90<sup>™</sup> Micro Field Processor User's Manual – March 1996

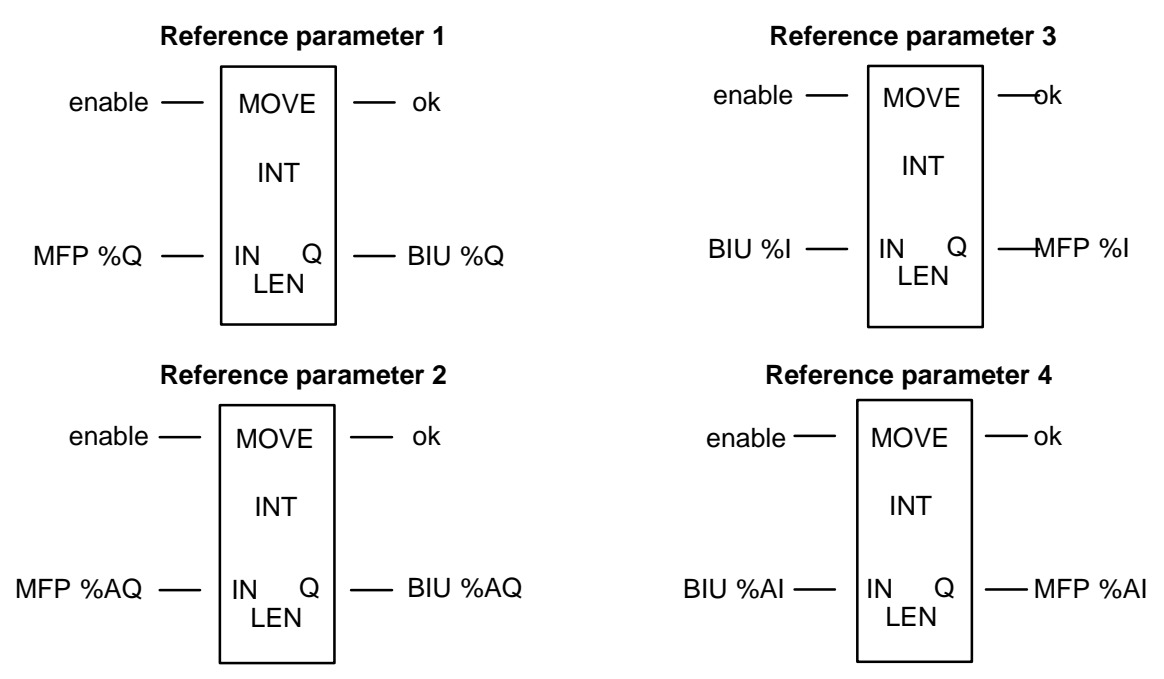

Figure 3-3. Move Function Blocks for Example 1

**Example 2** Local MFP control of station outputs using control inputs from the network and from local discrete inputs: Outputs from the MFP control station outputs and are sent back to the network as inputs to the system controller.

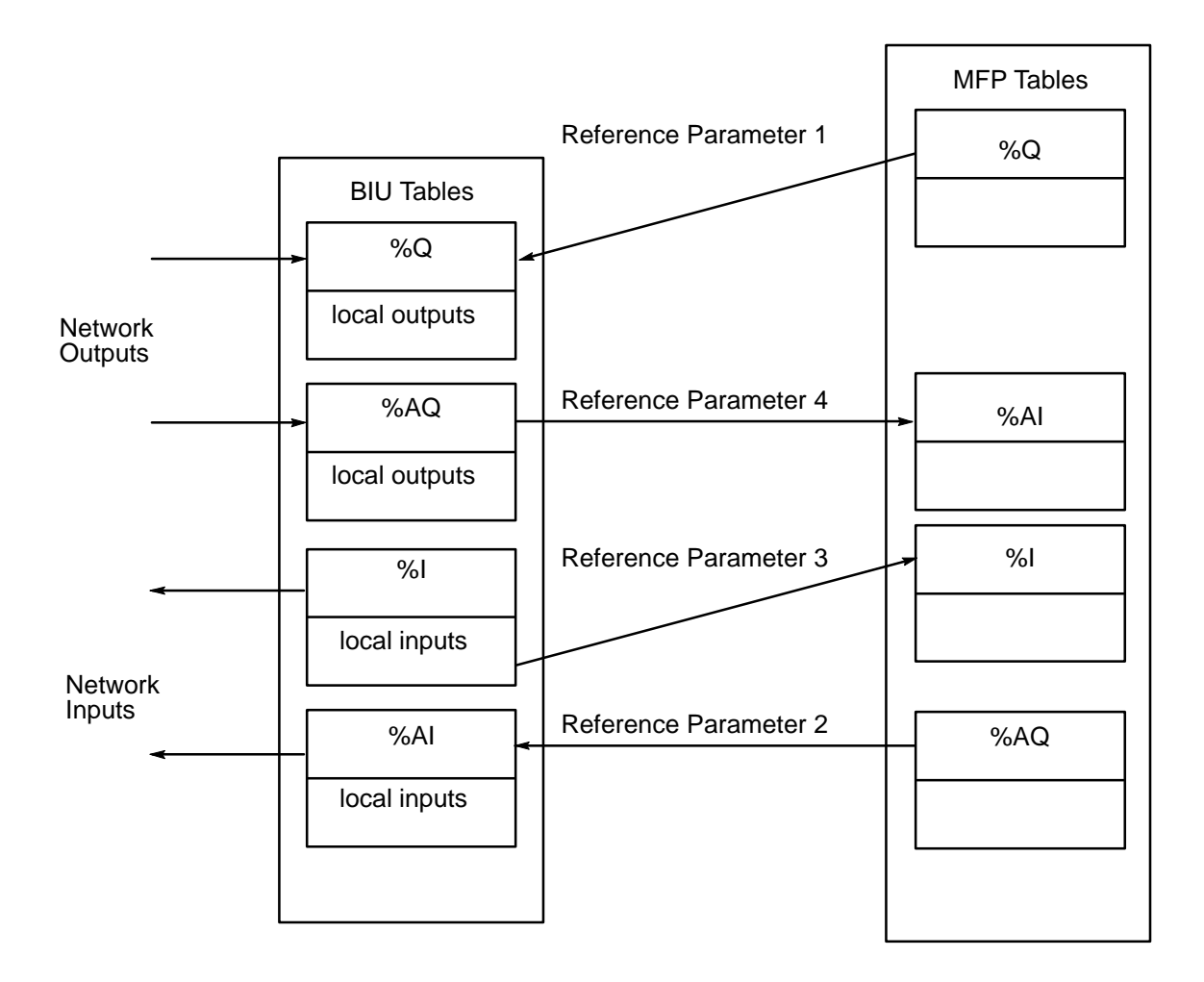

Figure 3-4. Reference Parameter Mapping for Example 2

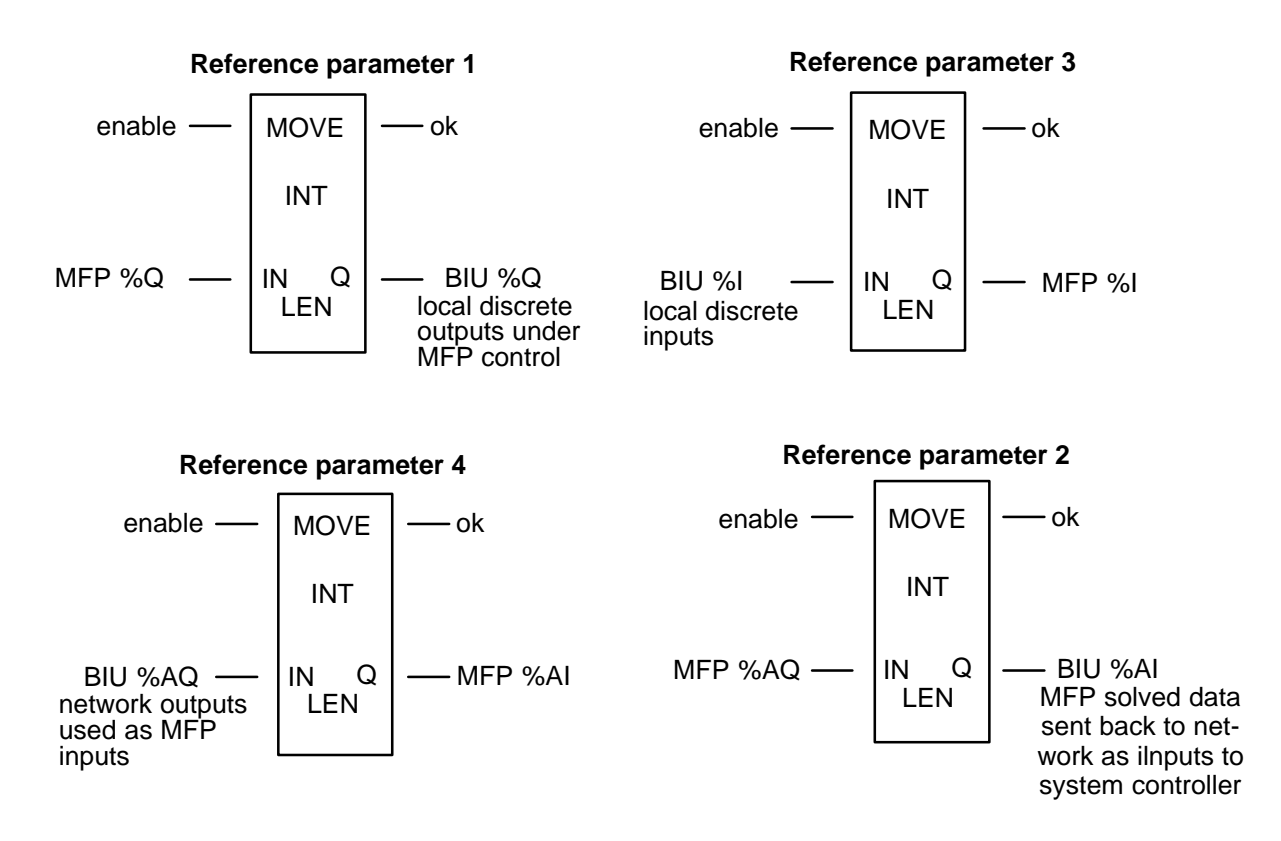

Figure 3-5. Move Function Blocks for Example 2

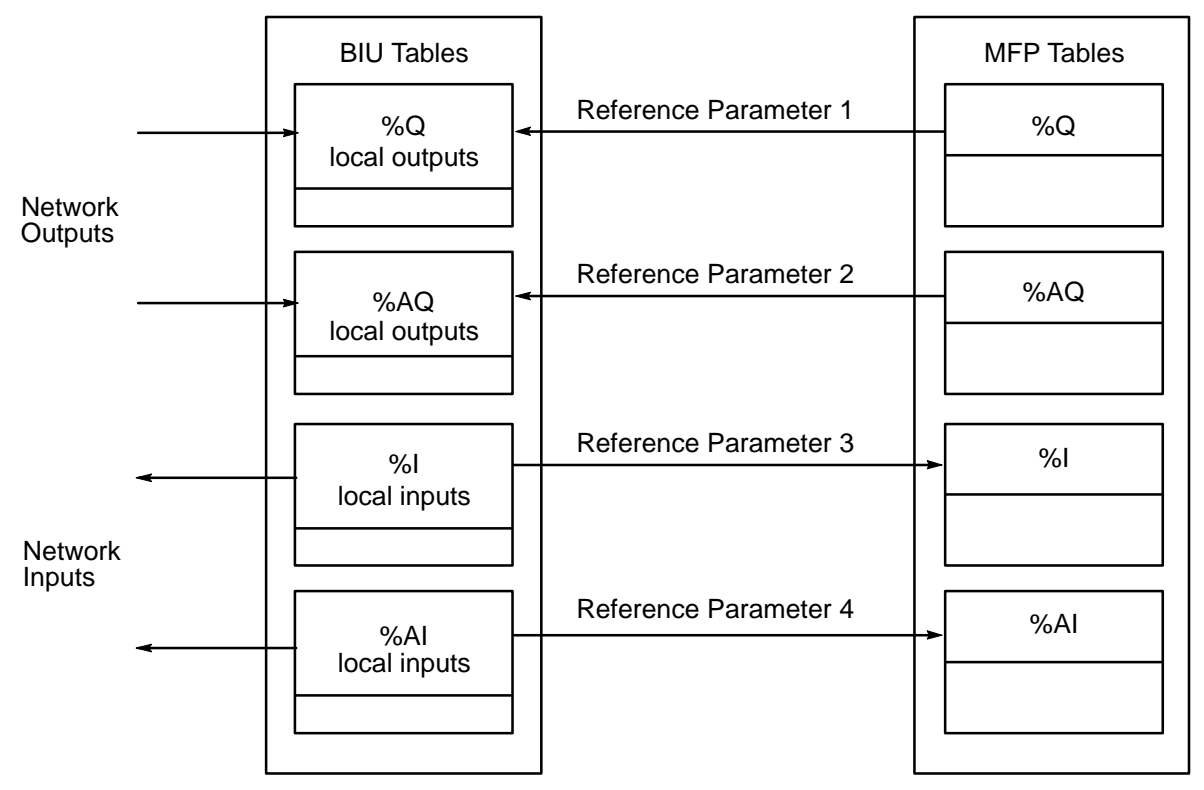

Figure 3-6. Reference Parameter Mapping for Example 3

3

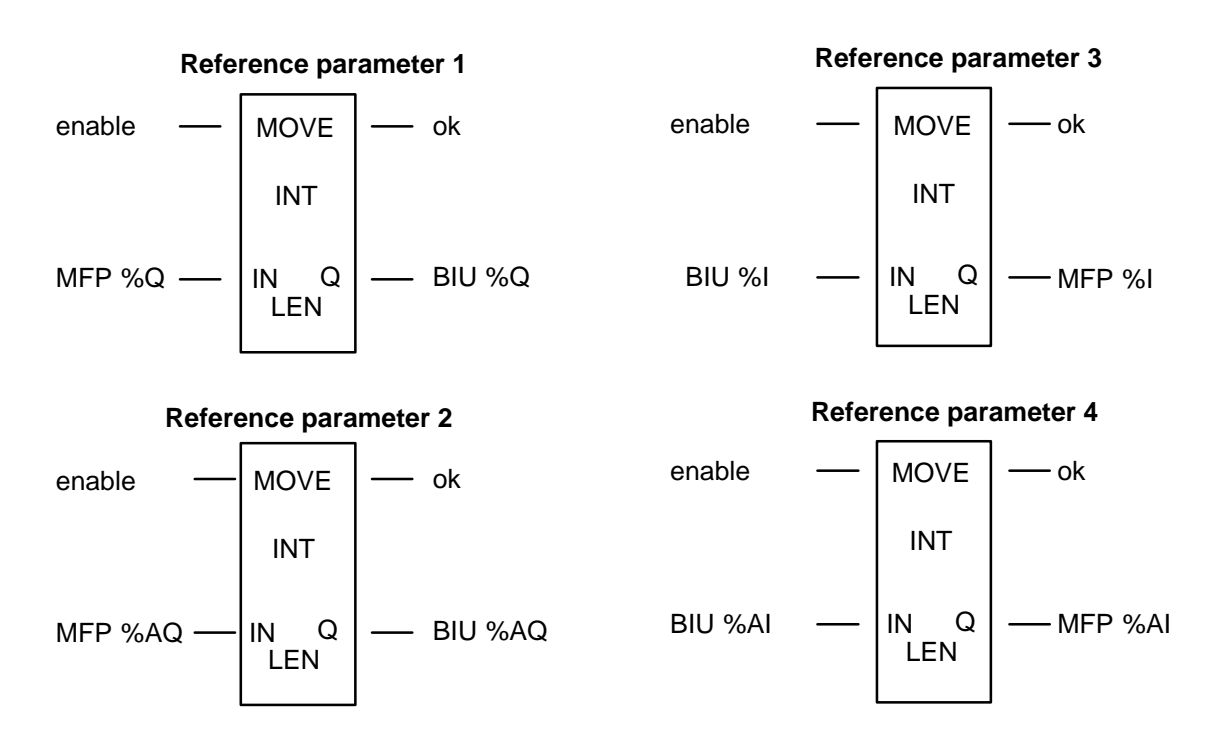

Figure 3-7. Move Function Blocks for Example 3

## **Default/Hold Last State Configuration Overview**

The BIU default/hold last state configuration determines what will happen to MFP data if network communications or communication between the MFP and the BIU is lost.

## **Network Mapping**

The BIU contains four internal tables that are used to send data onto the system network and receive data from the network:

- TO\_NET\_WORD word data going out on the network from the Field Control station (%AI)
- TO\_NET\_DISC bit data going out on the network from the Field Control station (%I)
- FROM\_NET\_WORD word data coming from the network into the Field Control station (%AQ)
- FROM\_NET\_DISC bit data coming from the network into the Field Control station (%Q)

### **BIU Outputs**

The output default/hold last state configuration parameters apply to any data sent to the MFP by the BIU, where the ultimate source of that data is the communication network. One parameter applies to the FROM\_NET\_DISC table. The other applies to the FROM\_NET\_WORD table. These parameters specify what data to send to the MFP when the network communications are not operating. *Hold last state* indicates send the last valid data received from the network. *Default* means send all zeros to the module. The value of these parameters at powerup is *default*.
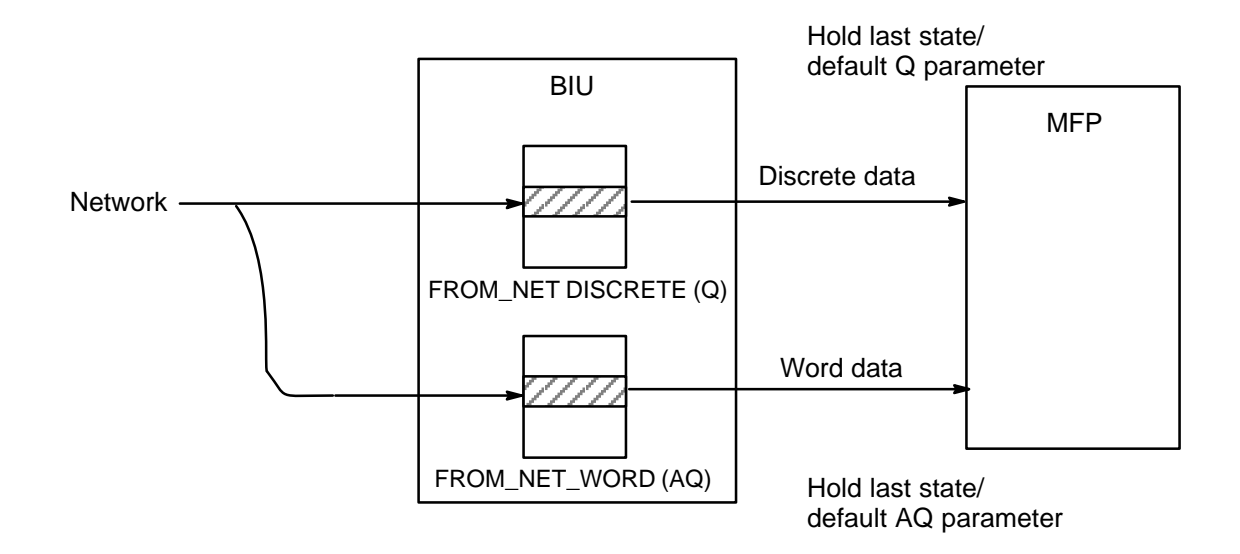

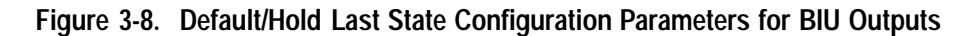

If data from a FROM\_NET table is sent to the MFP, but the source of that data is not the network, the parameter does not apply, as shown in Figure 3-9. Also, if no data is sent from a FROM\_NET table to the MFP, the parameter for that table will not be needed.

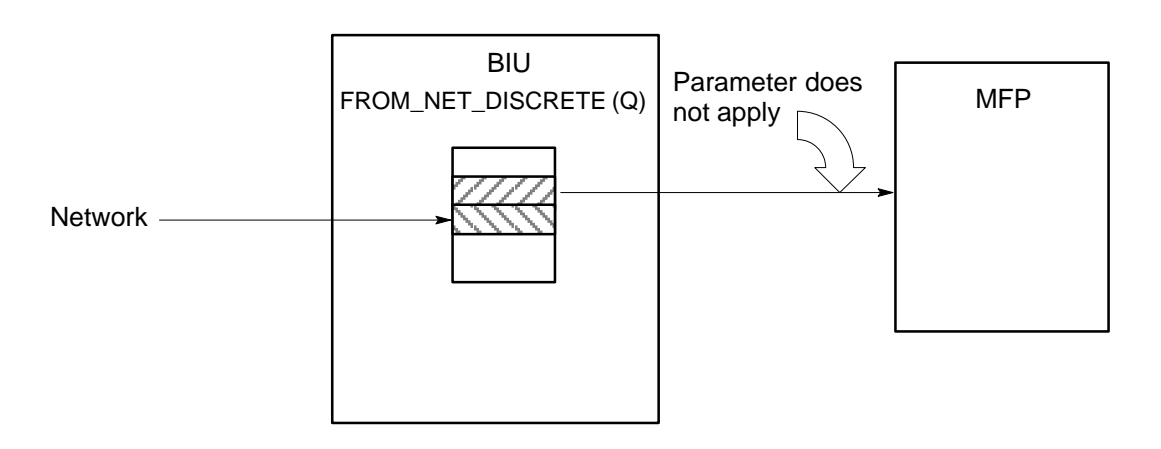

Figure 3-9. Case Where Default/Hold Last State Parameter Does Not Apply

# **BIU Inputs**

There are two input default/hold last state configuration parameters (one for each BIU input table). These parameters specify to the BIU what to put in the tables when the MFP fails, is in stop-faulted mode, or is not present, in place of the data that would be normally read from the MFP. At powerup, this parameter is set to default and the default values are *off*. When the MFP is in stop mode, it always sets to 0 the data read by the BIU.

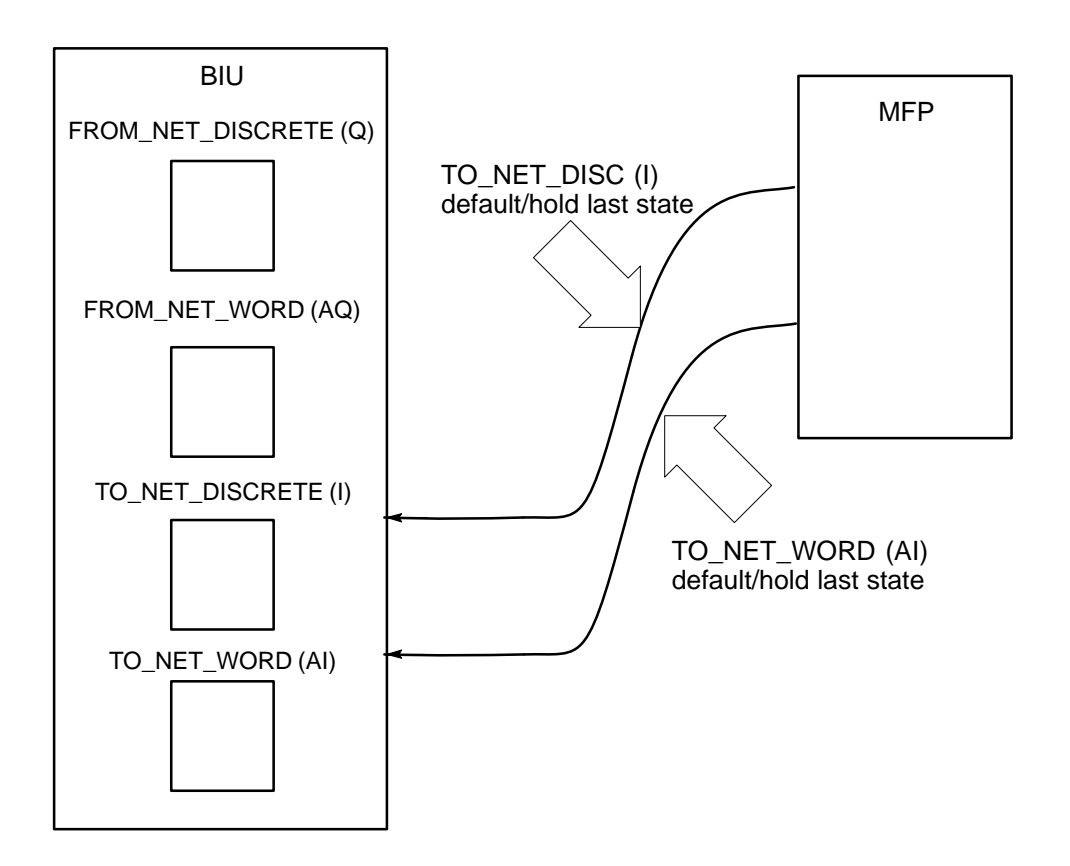

Figure 3-10. Default/Hold Last State Configuration Parameters for BIU Inputs

# How to Configure Reference Parameters

## **HHM Screen Elements**

If reference parameters for the MFP have not been configured, the initial screen you see for each reference parameter will indicate that it is not assigned. For example, when you access the screen for reference parameter 4 (%AI) the following screen will appear.

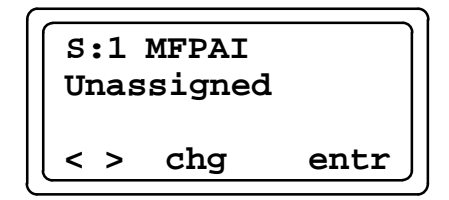

- In the top line of the screen, **S:1** indicates slot 1 in the Field Control station. (The MFP can be installed in any slot except for the one occupied by the BIU, which is always in slot 0.) **MFPAI** identifies the reference parameter that the screen is displaying (%AI) within the MFP.
- In the second line, **unassigned** indicates that this reference parameter is not assigned.
- The abbreviations at the bottom of the screen indicate the functions assigned to keys F1 through F4 for this screen. The < and > arrows on the screen indicate that you can move to the previous or next parameter. Pressing F3 (chg) allows you to toggle through the BIU table selectors. After editing the reference parameter assignment, you must press F4 (entr) for the change to take place.

If reference parameters have been assigned for the MFP, you will see a screen similar to the following for each reference parameter.

- In the first line, **AQ:008** indicates that 8 words of data in the BIU's AQ table has been assigned to the AI table in the MFP.
- In the second line, %AQ00001 00008 indicates the range of references in the BIU tables that is assigned to begin at AI001 in the MFP.

For information pertaining to the use of hand-held devices, refer to the **Series 90<sup>™</sup> -30** and 90-20 PLC Hand-Held ProgrammerUser's Manual (GFK-0402) and the **Genius**<sup>®</sup> Hand-HeldMonitorUser's Guide (GFK-0121). In this example, the MFP is installed in slot 1 of the Field Control station. The MFP can be installed in any slot other than that occupied by the BIU (slot 0).

1. Configure the BIU I/O mapping. (Refer to the *Genius® Bus Interface Unit Users Manual* – GFK-0825 for this procedure). (The Sync Module screen will be the final screen in this process before you proceed to the individual module configuration screens.) If reference parameters have not been assigned for the MFP, the first screen you will see for MFP configuration will appear as follows.

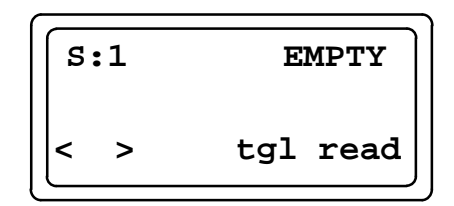

2. Press the read function key (F4) to read slot 1. The following screen will appear.

3. To begin assigning reference parameters, press the zoom key (**F4**). The following screen, which shows the first table (discrete outputs) selected, will appear.

- 4. Configure BIU table, length, and offset (Ref Addr) for the selected table in the MFP.
  - A. To assign the reference parameter, press the **chg** key (**F3**). The following screen will appear.

S:1 MFPQ1 Ι Select table tgl entr

B. To toggle through the allowed BIU tables, press F3. When you have selected the table you want to map the first MFP reference parameter to, press the entr key (F4). The following screen will appear.

| S:1 MFPQ  | 1 I:000  |
|-----------|----------|
| Select le | ngth     |
|           | clr entr |

C. Enter the length, using the numeric keys on the HHM keypad. The length you enter will be in bits if the table selector is a discrete table and in words if the table selector is an analog table. If you enter a length that is not on a byte boundary (a multiple of 8) for discrete data, the BIU will round down to the nearest correct offset.

To accept the length you have entered, press the entr key (F4). (If you have not entered a value for length, the reference parameter will remain unassigned.) A screen that shows the default (next available) reference address will appear.

| s:1 | MFPQ1  | ן ז | C:008 |
|-----|--------|-----|-------|
| Ref | Addr ( | 000 | 01    |
|     | c      | lr  | entr  |

D. To change the default reference address, use the numeric keys. To accept the reference parameter assignment, press the entr key (F4). The message, PLEASE WAIT, will be displayed, followed by the screen shown below.

s:1 MFPQ1 I:008 100001-00008 chg entr

- E. The first reference parameter has now been configured. To go to the next reference parameter (MFPAQ), press **F2**.
- 5. Repeat steps 4A through 4E for the remaining reference parameters. As you press the > key (F2), Reference parameters are displayed in the following order: Q1, AQ, I1, and AI.
- 6. When you have assigned the final reference parameter, press **F2** to go to the first Default/Hold Last State screen.

## Screen Sequence for Default/Hold Last State Configuration

1. Note that you will see Default/Hold Last State screens only for tables that have a configured reference parameter. If a reference parameter is unassigned, the corresponding Default/Hold Last State screen will not be displayed.

| DEFAULT:ZERO | s: | :1   | Module-> %I |
|--------------|----|------|-------------|
|              | DE | EFAU | JLT:ZERO    |
| < > tgl entr | <  | >    | tgl entr    |

When DEFAULT is set to ZERO, all zeros will be sent if communication is lost. When DEFAULT is set to HOLD, the last valid data received will be sent.

 To change the default setting, press F3 and then accept the change by pressing F4. To go to the next screen, press F2. By pressing F2, you can toggle through the Default/Hold Last State parameters in the following order:

```
Module -> %I
Module -> %AI
Network -> %AQ
Network -> %Q
```

When you have finished configuring the Default/Hold Last State parameters, BIU configuration for the MFP is complete. When the MFP accepts the new reference parameter and default/hold last state configuration from the BIU, it updates its copy of the configuration file to reflect the new values. The BIU then builds a scanning structure that includes the MFP.

# **Error Messages for Reference Parameters**

• If you enter an invalid length value, the HHM will display the following screen. If this happens, press the Clear key to return to the "Select length" screen.

S:1 MFPQ1 I:612 bad length err exit

• If you assign a reference parameter length and offset so that it overlaps an assignment in the BIU for another input module, a bad ref address message will be displayed. This screen will also be displayed if you enter an offset that is not within the boundaries of the selected table. Press the Clear key to reassign the reference parameter.

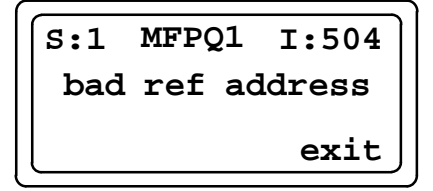

If the module rejects the configuration, the BIU and the MFP will return to the original configuration state. The HHM will show the following screen. If this happens, press the clear key. The HHM will return the display to the original configuration.

# **Group Data Moves Overview**

Group data moves provide an alternate means of mapping MFP I/O tables to I/O tables in the BIU. Up to four types of data in the MFP can be moved by defining a single Group. You can configure up to 16 Group data moves.

Groups differ from reference parameters in the following ways:

- The data within the MFP does not have to be mapped to a table within the BIU, but can be mapped directly to another smart module.
- The data within the MFP can be mapped with an offset.
- The data moved can be scanned selectively. It does not have to be scanned every input or output scan of the BIU.

A Group data move can be thought of as a super move that contains from one to four individual Moves, as shown in Figure 3-11. Note that bit data can be moved to word data areas, and vice versa.

- Each Group data move has a source slot and a destination slot, either of which can be slot 0. Slot 0 represents the BIU's internal tables.
- The Moves inside the Group can be from any table inside the source to any table inside the destination.
- The following data types within the MFP module are bidirectional. That is, they can be read from or written to by the BIU: R, AI, AQ, A, I, Q, M, T, G.
- The tables S, SA, SB, and SC have MFP to BIU direction only. The BIU only has read access to these tables.

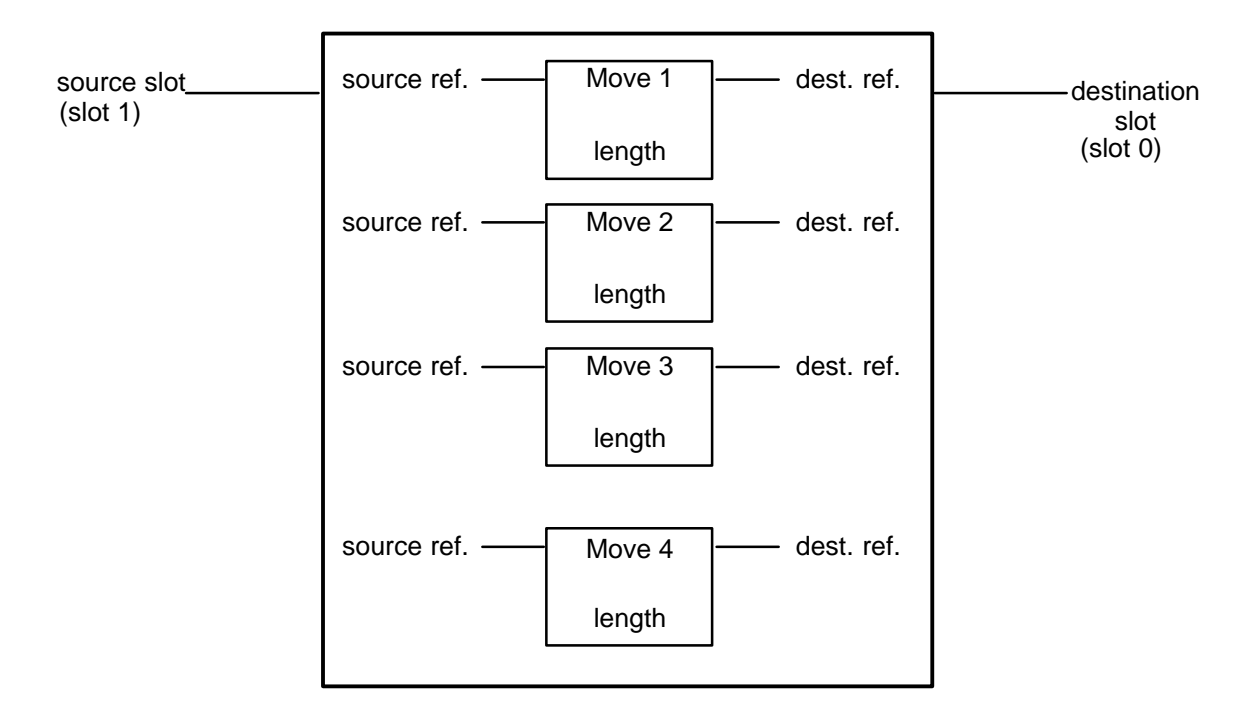

Figure 3-11. Group Data Move Example

# How to Configure Group Data Moves

Five parameters are configured for each Move within the Group data move: source slot, destination slot, source reference, destination reference, and byte length. In addition, move defaults and selective sweeping for a cycle of sixteen sweeps can be defined for each Move.

# Screen Sequence for Configuring Groups

1. To configure data Groups, begin at the main menu for the BIU:

```
F1 Monitor
F2 Configuration
```

2. Press F2 to select the **Configuration** option. The following screen will be displayed:

3. Press the **more** function key (**F4**). The following screen will be displayed:

| F1 | Grp  | Data  | Move |
|----|------|-------|------|
| F2 | Prev | vious | Menu |
|    |      |       | more |

4. Press **F1** to select **Grp Data Move**. The first data Group move screen will be displayed. On this screen, each of the 16 potential data Groups is represented by a letter N (no Moves defined for that Group) or Y (at least one Move is defined for that Group). The number of the data Group indicated by the cursor appears in the upper right corner of the screen.

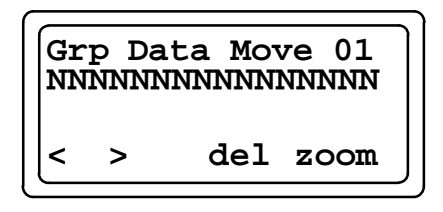

5. To set up a Group move, place the cursor under the number of the Group and press the **zoom** function key (**F4**). The configuration screen for the first parameter, the source slot, will be displayed.

#### A. Configure parameter 1 – Source Slot.

Enter the slot number of the module that will be the source of the data (0 for the BIU, 1 to 8 for the MFP). The BIU will verify that a smart module is configured in the selected slot.

Define the source slot of the Group data move.

Default: 0

Valid keystrokes: numeric 0– 8, previous parameter (<), next parameter (>), accept parameter (entr), up arrow

Press F4 (enter) to accept the slot. Press F2 (>) to go to the next configuration screen.

#### B. Configure parameter 2 – Destination Slot

Enter the slot number of the module that will receive the data (0 for the BIU, 1 to 8 for the MFP). The destination module can be the same as the source module. The BIU will verify that a smart module is configured in the selected slot.

| Gro | oup 1 | love 1:0 |
|-----|-------|----------|
| Dea | st Sl | .ot:1    |
| <   | >     | entr     |

Define the destination slot of the Group data move.

Default: 0

Valid keystrokes: numeric 0–8, previous parameter, next parameter, enter parameter, up arrow

Press F4 (enter) to accept the destination slot. Press F2 (>) to go to the next configuration screen.

#### C. Configure parameter 3 – Move 1 Source Reference

For each data type, a starting offset and length can be specified.

To select a table type, press the **F3** (tgl) key to toggle through the list of valid table types for the MFP. The following data types can be read or written: R, AI, AQ, A, I, Q, M, T, G. In addition, S, SA, SB, and SC data can be moved from the MFP to the BIU. (The BIU has read access only to S, SA, SB, and SC tables.) To enter the start address within the table, use the numeric keys.

Press **F4** (enter) to accept the source reference. Press **F2** (>) to go to the next configuration screen.

| Gr | oup l | Move 1:1   |
|----|-------|------------|
| Sr | c Rei | E:%AI00009 |
| <  | >     | tgl entr   |

Define the source reference for the first Group of data to be moved.

Valid keystrokes: tgl, numeric, previous parameter, next parameter, enter, up arrow

#### D. Configure parameter 4 – Move 1 Destination Reference

To configure the destination reference, enter the table selection and the starting address within the table. Press **F3** to toggle through the table types. To enter the start address within the table, use the numeric keys.

Press F4 (enter) to accept the destination reference. Press F2 (>) to go to the next configuration screen.

| Gr | oup l | Move   | 1:1  |
|----|-------|--------|------|
| De | s Rei | E:%R00 | 001  |
| <  | >     | tgl    | entr |

Define the destination reference for the first Group of data to be moved.

Valid keystrokes: tgl, numeric, previous parameter, next parameter, enter, up arrow

This screen defines the number of bytes to be moved from the source to the destination. The BIU will insure that the value is valid for the source slot and the destination slot.

Press F4 (enter) to accept the length you have specified. Press F2 (>) to go to the next configuration screen.

```
Group Move 1:1
Byte Len:000
< > tgl entr
```

Define the byte length of the Group of data to be moved.

Valid keystrokes: numeric, previous parameter, next parameter, up arrow

6. When you have finished entering the parameters for the first Move in the Group press F2 (>) to go to the next Move. Up to four moves can be configured for a Group.

When all four Moves in a Group are configured, the Move Deflt (Move Default) screen will be displayed.

# How to Configure Default/Hold Last State for Group Moves

Define the default values (0 or hold last state) the BIU will send to the MFP if network communications are lost.

Valid keystrokes: previous, next, tgl, entr

The Move Deflt screen allows you to select the default values that the BIU will send to the MFP if the BIU loses communication with the module that is the source of the data.

You will be able to change the setting (Y or N) in the Move Default screen for a Move with a source slot of 0 only if the following conditions are met:

- data type is Q or AQ,
- data is included in the BIU's configured I/O map
- To select the default for a Move, place the cursor under the selection for each Move (Move 1 of Group 1 in the example above). Press F3 (tgl) to select either Y (default to 0) or N (hold last state).
- 2. Press **F4** (enter) to accept the configuration. Press **F2** (>) to go to the next configuration screen, which will be the Sweep Enab screen for configuring selective sweeps.

An overview of the configuration process for a Group data move is shown in Figure 3-12. The procedure for configuring selective sweeps is explained on page 3-24.

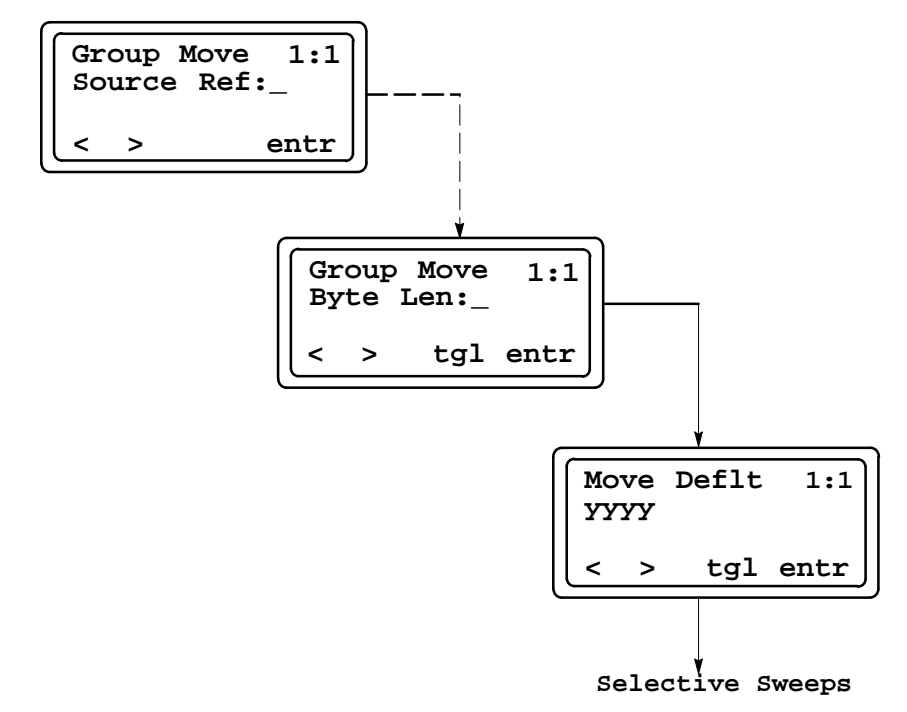

Figure 3-12. Group Data Move Configuration Process

3-23

3

# How to Configure Selective Scanning of Group Data Moves

There are 16 individually programmable sweeps within the BIU. An important characteristic of Group Data is that it does not have to be moved during each BIU sweep. By configuring a Group to be selectively scanned by the BIU, you can decrease the overall average sweep time of the BIU. The last step in configuring a Group is to specify the BIU sweeps during which the data should be moved.

The BIU sweep sequence is illustrated in Figure 3-13. Using the HHM, a Group can be programmed to be scanned on any one or more of the 16 sweeps.

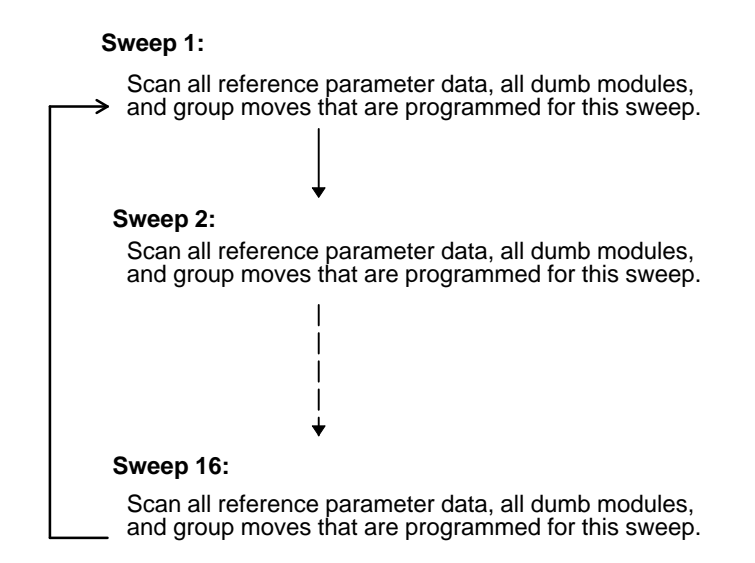

Figure 3-13. BIU Sweep Sequence

In the Sweep Enab screen, shown, in Figure 3-8, the selective sweep configuration for a Group is represented as a 16-bit word with each bit in the word representing a sweep. (Bit 0 corresponds to sweep 1.) A Y in a bit position indicates that this Group will be scanned in the corresponding sweep. To configure sweeps, press the left or right arrow keys to move to each bit in the word and press **F3** to toggle between Y (yes) and N (no).

After completing this screen, press **F4** (entr) to save the configuration. This procedure completes the configuration of a Group. To return to the Group screen, press the **Clear** key or **F1** (<).

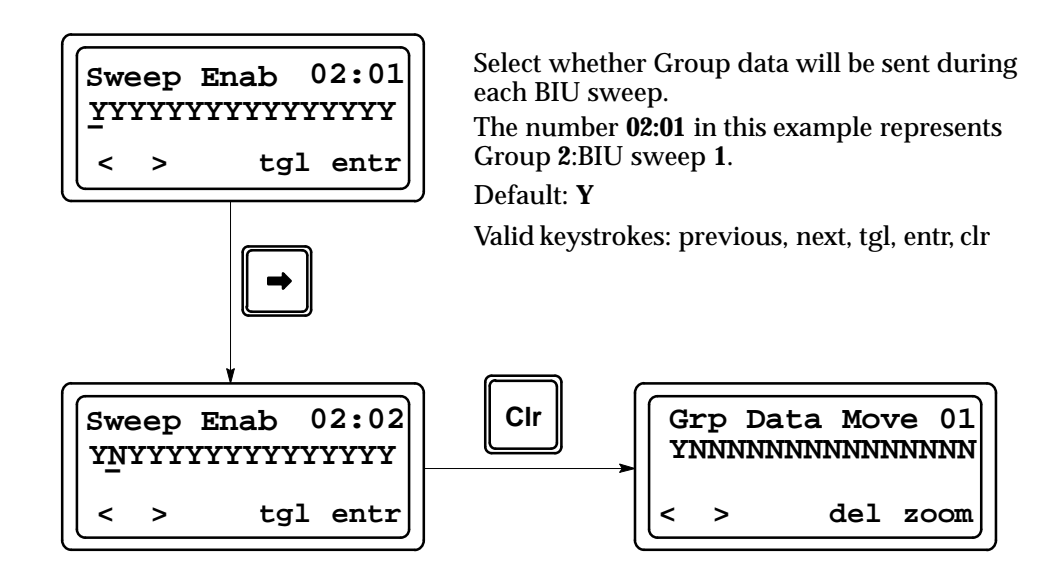

#### Figure 3-14. Configuring Sweeps for Data Move Groups

In the screen below, the Y indicates that at least one Move for the first Group has been defined. Up to four moves can be configured for a Group.

| Gr | p Da | ta Move | ≥ 01 |
|----|------|---------|------|
| YN | NNNN | INNNNNN | NNNN |
| <  | >    | del z   | oom  |

Select the Group to be configured, configure Moves for a Group, or delete a Group.

Valid keystrokes: <> (selects Group number), del (removes Group), zoom (configures Moves within group)

# Chapter **4**

# **MFP** Configuration

MFP internal functions can be configured using Logicmaster 90-30/20/Micro software or a Series 90-30/90-20 Hand-Held Programmer. The configurable parameters for these functions are listed in Table 4-1.

Both configuration and programming can be done off-line from the MFP, using the Logicmaster 90 software. Configuration and programming using the Hand-Held Programmer must be done with the Hand-Held Programmer (HHP) attached to and interfacing with the MFP.

For more information about the use of these programmers, refer to:

Logicmaster 90-30/20/Micro Programming Software User's Manual (GFK-0466)

Series 90-30/90-20 Programmable Controllers Reference Manual (GFK-0467)

Workmaster II PLC Programming Unit Guide to Operation Manual (GFK-0401)

Series 90-30 and 90-20 PLC Hand-Held Programmer User's Manual (GFK-0402)

| Parameter    | Description                                                                                                    | Possible Values                                                                         | Default Value |
|--------------|----------------------------------------------------------------------------------------------------|-----------------------------------------------------------------------------------------|---------------|
| I/OScan-Stop | Determines whether I/O is to be scanned while the MFP is in STOP mode                                                                                                    | YES<br>NO                                                                               | NO            |
| Pwr Up Mode  | Selects powerup mode.                                                                                                    | LAST<br>STOP<br>RUN                                                                     | LAST          |
| Cfg From     | Source of configuration when the MFP is pow-<br>ered up. (Logic source is always flash memory.)                                                                                                    | RAM<br>PROM (flash memory)                                                              | RAM           |
| Registers    | Selects source of register data when the MFP is powered up.                                                                                                    | RAM<br>PROM (flash memory)                                                              | RAM           |
| Passwords    | Determines whether the password feature is en-<br>abled or disabled. (Note: If passwords are dis-<br>abled, the only way to re-enable them is to clear<br>the MFP memory by power cycling the unit and<br>pressing the appropriate keys on the HHP.) See<br>page 4-5. | ENABLED<br>DISABLED                                                                     | ENABLED       |
| Baud Rate    | SNP Port data transmission rate (in bits per se-<br>cond).                                                                                                    | 300         4800           600         9600           1200         19200           2400 | 19200         |
| Data Bits    | Determines whether the CPU recognizes 7-bit or<br>8-bit words (SNP requires 8 bits.)                                                                                                    | 7<br>8                                                                                  | 8             |
| Parity       | Determines whether parity is added to words                                                                                                    | ODD<br>EVEN<br>NONE                                                                     | ODD           |
| Stop Bits    | Number of stop bits used in transmission. (Most serial devices use one stop bit; slower devices use two.)                                                                                                    | 1 2                                                                                     | 1             |
| ModemTT      | Modem turnaround time (10ms/unit) This is the time required for the modem to start data transmission after receiving the transmit request.                                                                                                    | 0–255                                                                                   | 0             |
| Idle Time    | Time (in seconds) the CPU waits for the next<br>message to be received from the programming<br>device before it assumes that the programming<br>device has failed and proceeds to its base state                                                                      | 1-60                                                                                    | 10            |
| Sweep Mode   | Normal – the sweep runs until it is complete<br>Constant – the sweep runs for the time<br>specified in Sweep Tmr                                                                                                    | NORMAL<br>CNST SWP                                                                      | NORMAL        |
| Sweep Tmr    | Constant sweep time (in milliseconds). Editable<br>when Sweep Mode is CNST SWP; non-editable<br>otherwise.                                                                                                    | NORMALmode:N/A<br>CNST SWP mode: 5- 200                                                 | N/A<br>100    |

# Table 4-1. MFP Configuration Parameters

# Using the HHP to Configure and Program the MFP

You can use the HHP to perform the following tasks:

- *Statement List* logic program development. The Statement List programming instructions provide basic (boolean) instructions to execute logical operations such as AND and OR, and many functions that execute advanced operations including arithmetic operations, data conversion, and data transfer.
- On-line program changes
- Search logic programs for instructions and/or specific references
- Monitor reference data while viewing logic program
- Monitor reference data in table form in binary, hexadecimal, or decimal formats
- Monitor timer and counter values
- View MFP scan time, firmware revision code and current logic memory use
- Transfer logic and configuration between the Hand-Held Programmer and a removable Memory Card (IC693ACC303). This feature allows programs to be moved between PLCs or loaded into multiple PLCs
- Start or stop the MFP from any mode of operation

### **HHP Configuration Screens**

1. The following screen (Main Menu) will be displayed on the Hand-Held Programmer after the MFP has successfully completed its power-up sequence.

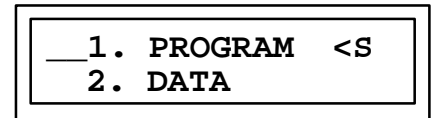

This screen allows you to select the mode of operation of the HHP. The choices are: PROGRAM, DATA, PROTECTION, and CONFIGURATION. (Use the Up and Down cursor keys to scroll the menu selection display.) For information on using these modes refer to the *Series 90-30 and 90-20 PLC Hand-Held Programmer User's Manual* (GFK-0402).

2. Enter the configuration mode by pressing the **4** key then the **ENT** key from the Main Menu screen.

The up and down cursor keys allow you to move between CPU configuration and I/O configuration. The left and right arrows allow selection of parameters within each of the configurations.

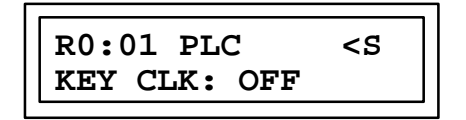

The screen shown above shows the first configuration item which allows you to change the Hand-Held Programmer Key Click feature. The default is KEY CLK: OFF. This screen also indicates that the CPU function is located in rack 0 and slot 01 (R0:01). For compatibility with Series 90-30 PLCs, the different functions mimic the rack and slot locations. The MFP module is always in rack 0. The fixed slot assignments for the different functions of the MFP are shown in Table 4-2.

Table 4-2. Slot Assignments for HHP Functions

| Slot<br>(as seen on HHP) | Function              | Fixed/Configurable |
|--------------------------|-----------------------|--------------------|
| 0                        | Power Supply          | Fixed              |
| 1                        | <b>CPU Parameters</b> | Configurable       |

3. Pressing the up arrow key causes the next screen to be displayed.

| R0:00 PWR SUP <s< th=""></s<> |
|-------------------------------|
| I/O BASE:MFP                  |

4. Pressing the down arrow key causes the previous screen (shown below) to be displayed.

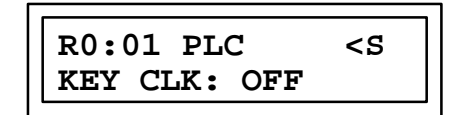

Use the left and right arrow keys to view the other MFP parameters for configuration and the -/+ key to select the items within each parameter. Acceptable values and default values for MFP parameters are shown in Table 4-1.

## Storing the User Program Using the HHP

After editing a program, you must save it in nonvolatile flash memory. To do this, perform the following steps:

1. With the HHP showing a screen that resembles the following, press the WRITE key.

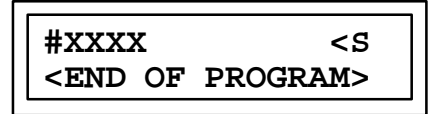

The following screen will appear.

| WRITE MEM CARD <s< th=""><th></th></s<> |  |
|-----------------------------------------|--|
| PRG CFG REG                             |  |

2. Press the Ç key twice. The following screen will appear.

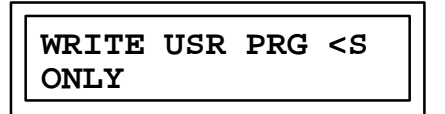

3. Press the **ENT** key. This will store the edited user program to non-volatile flash memory. Note that this may take 5 to 10 seconds.

When the program has been stored, the following screen will be displayed. (At this point the program can be put into RUN mode.)

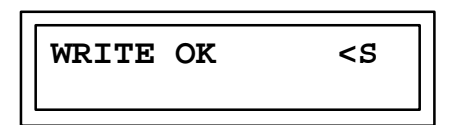

4. To return to the program edit mode, press the ENT key.

# Storing Configuration and Register Data Using the HHP

Because the user program is stored in non-volatile flash memory, only one copy is maintained, even after you invoke the **Write to EEPROM/FLASH** function in Logicmaster 90, or using the Hand-Held Programmer. However, separate copies of the User Configuration and Reference Tables are maintained in the EEPROM/FLASH areas of the flash memory.

### To store the configuration and register data:

- 1. From the END OF PROGRAM screen, press the **WRITE** key (see step 1 on page 4-4.)
- 2. Press the Ç key until the following screen appears.

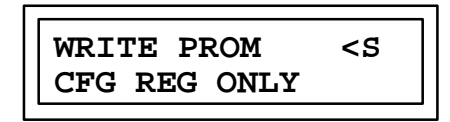

- 3. Press the **ENT** key. This will store the configuration and register data only. (Program data will not be stored.) When the store operation is complete, the WRITE OK screen will be displayed.
- 4. To return to the edit mode, press the ENT key.

# **Other HHP Functions**

#### **Clearing User Memory with the HHP**

To clear user RAM (configuration, registers, user program and passwords), power cycle or reset the Field Control station (including the MFP) with the following HHP keys pressed.

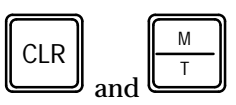

To boot up without loading memory from the EEPROM, power cycle or reset the Field Control station with the following HHP keys pressed.

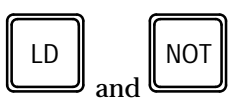

#### Booting up in Stop Mode without Clearing Memory

Power cycle or reset the Field Control station with the following HHP keys pressed.

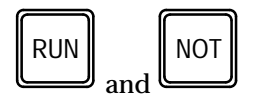

# Using Logicmaster 90 Software to Configure the MFP

Using the configuration software, which is included as a part of the Logicmaster 90-30/20/Micro software package, you can do the following tasks:

- Specify a name for the system
- Configure CPU parameters
- Archive or save the configuration in a file
- Transfer configurations between the MFP and the programmer

The programming software portion of the Logicmaster 90 software package provides the following capabilities:

- Develop ladder diagram programs off-line
- Monitor and change reference values on-line
- Edit a program on-line
- Transfer programs and configurations between the MFP and programmer
- Store programs and configuration data on disk
- Annotate programs
- Print programs with annotation and/or cross references
- Display help information
- Use symbolic references
- Cut and paste program fragments
- Print programs and configurations on various printers

The MFP parameters are shown in the following configuration screen. Acceptable values, including default values, for these parameters are listed on page 4-2. The *Logicmaster 90-30/20/Micro Programming Software User's Manual* (GFK-0466) provides details on the use of the configuration and programming software.

| SOFT<br>Catalog #: IC670MFP100                         | JARE CONFIGURATION<br>MICRO FIELI                  | PROCESSOR                       |
|--------------------------------------------------------|----------------------------------------------------|---------------------------------|
| IOScan-Stop: NO<br>Pwr Up Mode: LAST<br>Cfg From : BAM | Baud Rate : 19200<br>Parity : ODD<br>Ston Bits : 1 | Data Bits : 8                   |
| Registers : RAM<br>Passwords : ENABLED                 | Modem TT : 0<br>Idle Time : 10                     | 1∕100 Second ∕ Count<br>Seconds |
|                                                        | Sweep Mode : NORMAL<br>Sweep Tmr : N/A             | msec                            |

# **Using Datagrams**

Datagrams are messages sent from one device on a bus to one or more other devices on that bus. They can be sent from an application program in the BIU.

**For general information about the use of datagrams, refer to :** *Genius® I/O System and Communications User's Manual* (GEK-90486-1)

For information about the use of datagrams in a Field Control system, refer to: Field Control<sup>™</sup> Distributed I/O and Control System Genius<sup>®</sup> Bus Interface Unit User's Manual (GFK-0825)

# Placing the MFP in Stop/No I/O Mode

The MFP can be placed in the Stop/No I/O mode using the following datagram message from the Genius bus.

| Byte | Value    | Description                                |
|------|----------|--------------------------------------------|
| 0    | 20 (hex) | Genius function code                       |
| 1    | 21 (hex) | Genius sub-function code for TEST message  |
| 2    | F6 (hex) | GBIU-specific test message code            |
| 3    | 18 (hex) | SEND_A_SEND_TEST_DATA command code         |
| 4    | slot     | slot to send the SEND_TEST_DATA command to |
| 5    | 0        | reserved                                   |
| 6    | 0        | offset of data least significant byte      |
| 7    | 00       | offset of data most significant byte       |
| 8    | 04       | byte length of data                        |
| 9    | 47 (hex) | password byte 1                            |
| 10   | 45 (hex) | password byte 2                            |
| 11   | 46 (hex) | password byte 3                            |
| 12   | 01       | put MFP in Stop/No IO mode                 |

Table 4-3. Format for Stop/No I/O Datagram

# Datagrams Used for MFP/BIU Communication

#### Table 4-4. Datagrams Sent from PLC to BIU

| Datagram              | Genius Subfunction Code<br>(hex) |
|-----------------------|----------------------------------|
| WriteConfiguration    | 04                               |
| Begin Packet Sequence | 06                               |
| End Packet Sequence   | 07                               |

# Note

The Write Configuration datagram must be preceded by a Begin Packet Sequence datagram and followed by an End Packet Sequence datagram.

| Table 4-5. | Format  | for | Write | Configuration | Datagram |
|------------|---------|-----|-------|---------------|----------|
|            | i onnat | 101 |       | oomigaration  | Dutugium |

| Byte   | Value          | Description                                                               |
|--------|----------------|---------------------------------------------------------------------------|
| 0      | 20 (hex)       | Genius function code                                                      |
| 1      | 4              | Genius sub-function code for WriteConfiguration                           |
| 2      | 1              | slot for module (MFP should be slot 1)                                    |
| 3      | 1F (hex)       | Smart Module Id                                                           |
| 4      | 0              | reserved                                                                  |
| 5      | 4              | MFP module Id                                                             |
| 6      | 0              | reserved                                                                  |
| 7      | 3              | reference types (3=inputs and outputs)                                    |
| 8      | 0              | reserved                                                                  |
| 9      | 24 (hex)       | byte length configuration                                                 |
| 10     | 0              | reserved                                                                  |
| 11     | 0              | reserved                                                                  |
| 12     | 0              | reserved                                                                  |
| 13     | 0              | reserved                                                                  |
| 14     | 0              | reserved                                                                  |
| 15     | 0 to 1F        | hold last state default byte (see bit map on page 4-9)                    |
| 16     | 0              | reserved                                                                  |
| 17     | 2              | number of input reference parameters                                      |
| 18     | 2              | number of output reference parameters                                     |
| 19, 20 | 0 to 64        | byte length number of inputs to BIU from MFP %Q table                     |
| 21, 22 | 16, 18, 10, 12 | BIU table to put %Q data from MFP, 16=%I, 18=%Q, 10=%AI, 12=%AQ           |
| 23, 24 | 0 to 255       | byte offset from start of selected BIU table to put MFP $\% Q$ table data |
| 25, 26 | 0 to 254       | byte length of number of inputs to BIU from MFP %AQ table                 |
| 27, 28 | 16, 18, 10, 12 | BIU table to put %AQ data from MFP, 16=%I, 18=%Q, 10=%AI, 12=%AQ          |
| 29, 30 | 0 to 255       | byte offset from start of selected BIU table to put MFP %AQ table         |
| 31, 32 | 0 to 64        | byte length of number of outputs from BIU to MFP %I table                 |
| 33, 34 | 16, 18, 10, 12 | BIU table to get %I data to MFP, 16=%I, 18=%Q, 10=%AI, 12=%AQ             |
| 35, 36 | 0 to 255       | byte offset from start of selected BIU table to get MFP %I table data     |
| 37, 38 | 0 to 254       | byte length of number of outputs from BIU to MFP %AI table                |
| 39, 40 | 16, 18, 10, 12 | BIU table to get %AI data to MFP, 16=%I, 18=%Q, 10=%AI, 12=%AQ            |
| 41, 42 | 0 to 255       | byte offset from start of selected BIU table to get MFP %AI table data    |

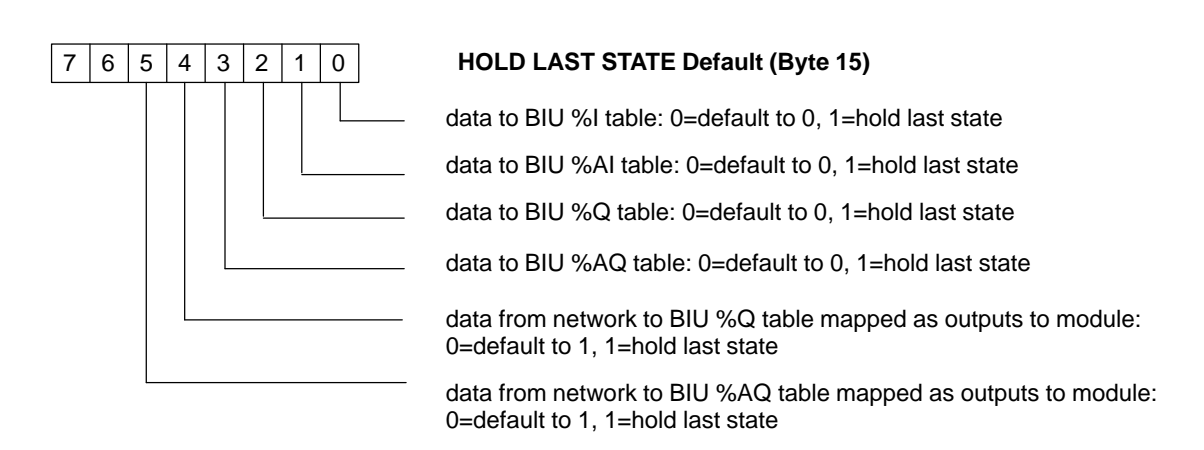

Figure 4-1. Bit Map for Hold Last State Default Byte

# Chapter 5

# System Operation

This chapter describes the operation of the MFP. It includes a discussion of the sweep sequence, power-up and power-down sequences, clocks and timers, system security through password assignment, and the I/O system.

# **PLC Sweep Summary**

The logic program in a PLC executes in a repetitive fashion until stopped by a command from the programmer or by a command from another device, such as a host computer. This repetitive cycle, which includes the sequence of operations necessary to execute a program one time, is called a *sweep*. In addition to executing the logic program, the sweep includes obtaining data from input devices, sending data to output devices, performing internal housekeeping, and servicing the programmer.

The MFP is different from a typical PLC in that it does not perform an I/O scan. This function is performed by the BIU. Therefore, in a Field Control station, the sweep is shared by the BIU and the MFP in a synchronous relationship, as shown in Figure 5-1. Numbers 1–3 in the figure indicate the points in the sweep where the MFP and the BIU are synchronized.

Note that Figure 5-1 shows the processes that occur during a normal sweep. Interrupt-driven processes that could also affect the sweep, such as those initiated by the programmer serial port or backplane driver, are not shown.

The following configuration items affect the MFP sweep:

| I/OScan-Stop: | Stop with I/O Disabled ( <b>No</b> )<br>Stop with I/O Enabled ( <b>Yes</b> ) |
|---------------|------------------------------------------------------------------------------|
| Sweep Mode:   | Normal<br>Constant sweep (CNST SWP)                                          |

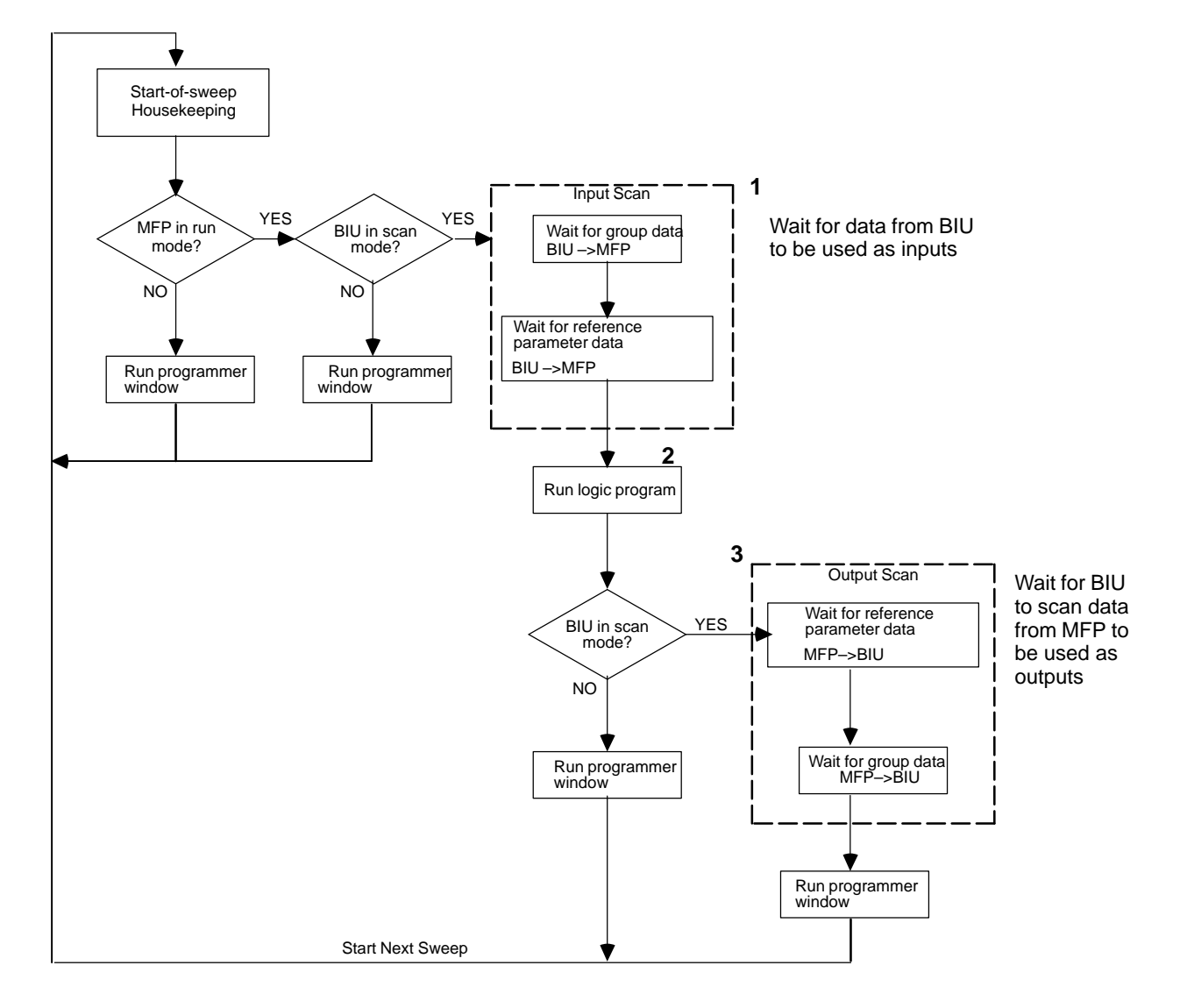

Figure 5-1. Micro Field Processor Synchronous Sweep

# MFP and BIU Synchronization

Synchronization between the MFP and the BIU occurs at three points in the MFP's sweep. Synchronization is only necessary when both the MFP and BIU are running (the BIU is scanning I/O). These points of synchronization are marked 1-3 in Figure 5-1.

- 1. At the beginning of its input scan, the MFP waits for group data from the BIU (if any data groups are defined) and then any data from the BIU defined in reference parameters (if any output reference parameters exist).
- 2. After receiving the input data from the BIU, the MFP solves its logic program.
- 3. After solving the logic program, the MFP will wait for the BIU to request data from the MFP defined in reference parameters (if any input reference parameters exist) and then wait for the BIU to request any group data from the MFP (if any data groups are defined).

## **Sweep Time Contribution**

Five items contribute to the sweep time of the MFP (Table 5-1). The sweep time consists of fixed times (housekeeping and diagnostics) and variable times. The lengths of the variable times depend on the duration of interrupt-driven processes, the size of the user program, and the type of programming device connected to the MFP.

| Sweep Element              | Description                                                                                                    | Time Contribution (ms)                                                                                                    |
|----------------------------|----------------------------------------------------------------------------------------------------|----------------------------------------------------------------------------------------------------|
| Housekeeping               | <ul> <li>Schedule start of next sweep</li> <li>Determine mode of next sweep</li> <li>Update fault reference tables</li> <li>Reset watchdog timer</li> </ul> | 0.260                                                                                                    |
| Data Input                 | Input data is received from BIU                                                                                                    | Determined by BIU                                                                                                    |
| ProgramExecution           | User logic is solved                                                                                                    | Execution time depends on the length of the pro-<br>gram and the types of instructions used in the pro-<br>gram. Appendix B lists instruction execution times. |
| Dataoutput                 | Output data is sent to BIU.                                                                                                    | Determined by BIU                                                                                                    |
| Communications<br>Services | Service requests from programming device via a serial port interrupt.                                                                                       | Logicmaster 90: 0.108<br>HHP: 1.14                                                                                                    |

Table 5-1. Sweep Time Contributions

## Normal Sweep Processes

## Housekeeping

The housekeeping portion of the sweep performs the tasks necessary to prepare for the start of the sweep. If the MFP is in the constant sweep mode, the sweep will be delayed until the required sweep time elapses. If the required time has already elapsed, the ov\_swp%SA0002 contact is set and the sweep continues without delay.

Next, the timer values (hundredths, tenths, and seconds) are updated by calculating the difference from the start of the previous sweep and the new sweep time. To maintain accuracy, the actual start of sweep is recorded in 100 microsecond increments. The remainder field of each timer contains the number of 100 microsecond ticks that have occurred since the last time the timer value was incremented.

# I/O Scanning

The input and output scan portion of the MFP consists of reading and writing data to a data transfer buffer. The MFP's backplane driver reads and writes information to this buffer.

I/O scanning is configured by the BIU, which sends a configuration file that contains I/O type and length data to the MFP. The MFP sends and receives data to/from the BIU through the backplane on the IO terminal block.

The input and output scans are based on MFP references I1-I512, Q1-Q512, AI1-AI128, and AQ1-A Q128. References used by the host PLC will map to these MFP references. See the Field Control<sup>™</sup> Distributed I/O and Control System Genius<sup>®</sup> Bus Interface Unit User's Manual (GFK-0825) for examples of I/O mapping.

#### Input Scan

If the MFP is in STOP mode and the I/OScan-Stop parameter is configured to NO, the input scan will be skipped. (The BIU could still be scanning I/O.)

#### **Output Scan**

If the MFP is in STOP mode and the I/OScan-Stop parameter is configured to NO, the output scan will be skipped. (The BIU could still be scanning I/O.)

If the MFP is in STOP mode with I/O scan enabled (**I/OScan-Stop** configured to **YES**), the scan is executed, but the outputs will hold the states of the most recent scan.

## **Program Execution**

The application program is executed by the microprocessor on the CPU board. The logic solution always begins with the first instruction in the application program immediately following the completion of the input scan. Solving the logic provides a new set of outputs. The logic solution ends when the END instruction is executed.

Many program control capabilities are provided by the Control Functions, which are described in the *Series 90-30/90-20 Programmable Controllers Reference Manual* (GFK-0467) and in the *Hand-Held Programmer User's Manual for Series 90-30/90-20 Programmable Controllers* (GFK-0402). A list of execution times for each programming function can be found in Appendix B of this manual.

## **Programmer Window**

This part of the sweep is dedicated to communicating with the programmer. If there is a programmer attached, the CPU executes the Programmer Communications Window as shown in Figure 5-2. Support is provided for the Hand-Held Programmer (HHP) and for other programmers that can connect to the serial port and use SNP.

The CPU performs one operation for the programmer each sweep, that is, it honors one service request or response to one key press. If the programmer makes a request that requires more than 6 milliseconds to process, the request processing will be spread out over several sweeps so that no sweep is impacted by more than 6 milliseconds.

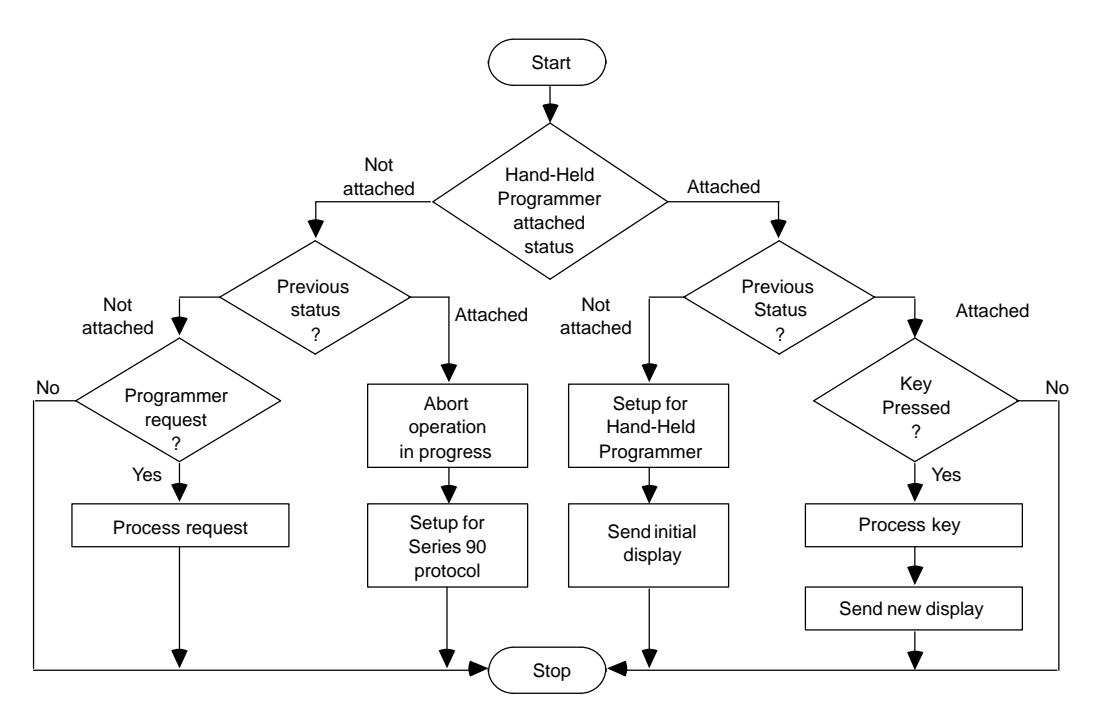

Figure 5-2. Programmer Communications Window Flow Chart

# **Deviations from the Standard Program Sweep**

The user can select certain deviations from the Standard Program Sweep by configuration or by program instructions. These variations are described in the following paragraphs.

# **Constant Sweep Time Mode**

In the Standard Program Sweep, each sweep executes as quickly as possible with a varying amount of time consumed each sweep. An alternative to this is the *Constant Sweep Time* mode. In the Constant Sweep Time mode, each sweep consumes the same amount of time, which can be selected during configuration to be from 5 to 200 milliseconds. For more information on the constant sweep timer, refer to "Clocks and Timers".

# MFP Sweep When in STOP Mode

When the MFP is in STOP mode, the application program is not executed. In this mode, you can choose whether or not the I/O is scanned, and communications with the programmer will continue. For efficiency, the operating system uses larger time-slice values than those that are typically used in RUN mode (usually about 50 ms per window).

# **BIU/MFP Mode Correlation**

The MFP's sweep manager always performs housekeeping and programmer window functions regardless of the combination of BIU and MFP modes. The correlation of modes between the BIU and MFP is shown in Table 5-2.

An interrupt from the backplane driver can occur at any point in the MFP sweep as the result of a command from the BIU. When the BIU is in I/O scan mode and the MFP is in Stop-No IO or Stop Fault mode, the data the BIU requests from the MFP will either be defaulted or held last state, depending on the configuration of the MFP.

| BIU Mode       | MFP Mode           | <b>Resulting MFP Actions</b>                                                              |
|----------------|--------------------|-------------------------------------------------------------------------------------------|
| notscanningI/O | stop/n <b>b</b> /O | no additional actions performed                                                           |
| notscanningI/O | stop/I/@can        | no additional actions performed                                                           |
| notscanningI/O | running            | no additional actions performed                                                           |
| scanning/O     | stopnoI/O          | waits for data transfer (BIU to MFP)<br>waits for data transfer (MFP to BIU)              |
| scanning/O     | stop/I/@can        | waits for data transfer (BIU to MFP)<br>waits for data transfer (MFP to BIU)              |
| scanning/O     | running            | waits for data transfer (BIU to MFP), executes logic waits for data transfer (MFP to BIU) |

Table 5-2. BIU and MFP Mode Correlation

# Software Structure

The Series 90 software structure supports program execution and basic housekeeping tasks such as diagnostic routines, input/output scanners, and alarm processing. The operating system also contains routines for communication with the programmer. These routines provide for the uploading and downloading of application programs, return of status information, and control of the MFP. The application (user logic) program which controls the end process to which the MFP is applied, is called a control program.

# **Program Structure**

Each control program is comprised of a single program block. This includes the user program and some system overhead. The program block must be less than or equal to 6K words.

## **Data Structure**

The MFP has nine data memories, each for a specific purpose. The following table lists these memories.

| Memory Type             | User Reference  | Data Type |
|-------------------------|-----------------|-----------|
| Discrete Input          | %I              | bit       |
| Discrete Output         | $\% \mathbf{Q}$ | bit       |
| Discrete User Internals | %M              | bit       |
| Discrete Temporaries    | %T              | bit       |
| DiscreteSystem          | %S              | bit       |
| DiscreteGlobal          | %G              | bit       |
| Register                | %R              | word      |
| AnalogInput             | %AI             | word      |
| AnalogOutput            | %AQ             | word      |

| Table | 5-3. | Memory | Data | Types |
|-------|------|--------|------|-------|
|-------|------|--------|------|-------|

Note: The % symbol is used to distinguish machine references from nicknames and is only used with Logicmaster 90 software.

# 5

| Туре | Definition                       | Function                                                                                                    |
|------|----------------------------------|----------------------------------------------------------------------------------------------------|
| %I   | Discrete reference input point   | The state of the input as detected during the last input scan                                                                                    |
| %Q   | Discrete reference output point  | The state of the output as last set by the applicationprogram                                                                                    |
| %M   | User internal                    | Internal coil used for boolean logic when<br>the result of a rung is only required to be<br>used later in the program as conditional<br>logic    |
| %T   | Temporary                        | Internal coil – similar to %M<br>reference except that it is<br>non-retentive                                                                    |
| %S   | System discretes (S, SA, SB, SC) | Include system bits used internally by the<br>CPU, fault bits for holding system fault<br>data, and reserved bits for future system<br>expansion |
| %G   | Global                           | Used to access data shared among PLCs.<br>Alwaysretentive.                                                                                       |

*User internals* (%M) are useful when the coil in a rung is only required to be used later in the logic solution as conditional logic and not outside the PLC. The following example shows %I0012 and %I0016 being used to set user internal %M0005, in a manner similar to the use of a control relay in electromechanical logic.

| \%T0012 \%T0016           | 8M0005 |
|---------------------------|--------|
| [*10012 *10016<br>[] [] [ | ~~~~() |
|                           |        |

*Temporary references* (%T) *are not* saved across a power failure; that is, they are non-retentive. %M and %Q memories are retentive unless used with a "normal" coil, e.g., ---()---, which is non-retentive. Retentive memory is backed up by a super cap, which maintains the memory for approximately one week at  $25^{\circ}$ C.

*System discretes* (S, SA, SB, SC) include: *system bits* which are used internally by the CPU, *fault bits* for holding system fault data, and *reserved bits* for future system expansion.

Many of the fault bits are referenced by the application program to determine which faults exist in the MFP. Examples of these fault contacts are over sweep condition (ov\_swp), and low battery (low\_bat). The first scan contact (fst\_scn) also resides here. Refer to Chapter 6 for more information on fault bits.

# **Transition Bits**

Transition bits are discrete memory locations used internally by the MFP when solving logic that involves transitional coils. This data is not accessible to the user. The MFP sets and resets this transition data based upon changes in the associated status table.

# **Power-Up and Power-Down Sequences**

# **Power-Up Sequence**

- 1. The CPU runs self-diagnostics. This includes checking a portion of RAM to determine whether or not the RAM contains valid data.
- 2. The CPU creates a default configuration and waits for the BIU to initiate handshaking.
- 3. BIU-MFP handshaking takes place.
  - A. If the module feature set for the MFP is valid and the revision levels for the BIU and MFP are compatible, the BIU configures the MFP reference parameters.
  - B. If the MFP and the BIU are not compatible, a LOSS OF MODULE fault is generated.
- 4. In the final portion of the power-up sequence, the mode of the first sweep is determined based on CPU configuration (MFP internal parameters configuration). Figure 5-3 shows the decision sequence followed by the CPU when it decides whether to copy from flash memory or to power-up in STOP or RUN mode. In the figure, text in bold refers to commands entered using the HHP. For details on using the HHP commands listed in the table below, see page 4-5.

| Command | HHP Key Combination                            |
|---------|------------------------------------------------|
| clear   | PressCLR] and M/T] simultaneously (using HHP)  |
| ld_not  | Press LD] and NOT] simultaneously (using HHP)  |
| ostop   | Press NOT] and RUN] simultaneously (using HHP) |

## **Power-Down Conditions**

System power-down occurs automatically if the power supply detects that incoming AC power has dropped. The minimum hold time is one half cycle.

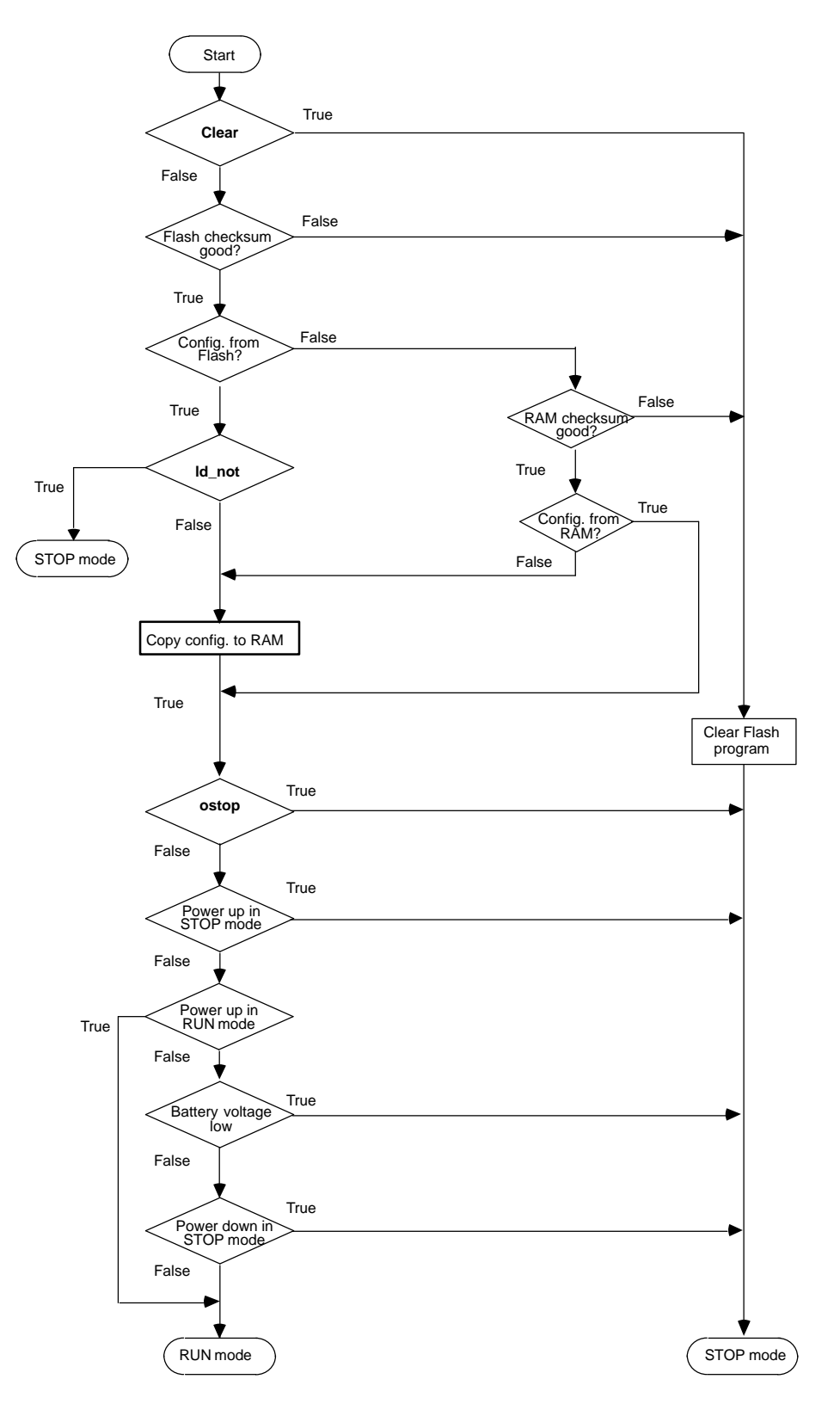

Figure 5-3. Power-up Decision Sequence

5

# **Clocks and Timers**

#### **Elapsed Time Clock**

The elapsed time clock uses 100 microsecond "ticks" to track the time elapsed since the CPU powered-on. The clock is not retentive across a power failure; it restarts on each power-up. Once per second the hardware interrupts the CPU to enable a seconds count to be recorded. This seconds count rolls over approximately 100 years after the clock begins timing.

Because the elapsed time clock provides the base for system software operations and timer function blocks, *it cannot be reset* from the user program or the programmer. However, the application program can read the current value of the elapsed time clock by using Function Number 16 of the SVC\_REQ (SerViCe\_REQuest) Function.

#### Watchdog Timer

A watchdog timer in the MFP is designed to catch catastrophic failure conditions. The timer value for the watchdog timer is 400 milliseconds; this is a fixed value which cannot be changed. The watchdog timer starts from zero at the beginning of each sweep.

If the watchdog timeout value is exceeded, the OK LED goes off, the CPU goes through its power-up sequence and the MFP is left in STOP mode with a watchdog timer fault recorded.

#### **Constant Sweep Timer**

The Constant Sweep Timer controls the length of a program sweep when the MFP operates in Constant Sweep Time mode. In this mode of operation, each sweep consumes the same amount of time. For most application programs, the Input Scan, Application Program Logic Scan, and Output Scan do not require exactly the same amount of execution time in each sweep. The value of the Constant Sweep Timer is set by the programmer and can be any value from 5 to 200 milliseconds. The default value is 100 ms.

If the Constant Sweep Timer expires before the completion of the sweep, the previous sweep was not complete, and the ov\_swp fault is not set, the MFP places an over-sweep alarm in its fault table. At the beginning of the next sweep, the MFP sets the ov\_swp fault contact. The ov\_swp contact is reset when the MFP *is not* in Constant Sweep Time Mode or if the time of the last sweep did not exceed the Constant Sweep Timer.

#### **Timer Function Blocks**

The MFP supports three types of timer function blocks in the Logicmaster 90 software: on-delay timer, off-delay timer, and elapsed time.

#### **Timed Contacts**

Four timed contacts, each of which cycles on and off for a specified interval, are available to the user: .01 second, 0.1 second, 1 second, and 1 minute.

# System Security

## **Overview**

Security in the MFP is designed to restrict access to selected functions. The MFP supports two types of system security: password protection and OEM protection. Both types of protection can be accessed through the Status and Control portion of the Logicmaster 90 software or the Hand-Held Programmer.

Password protection and OEM protection are described briefly here. Refer to the *Logicmaster*<sup>™</sup> *90 Series 90-30/20/Micro Programming Software User's Manual* (GFK-0466) or the *Hand-Held Programmer User's Manual* (GFK-0402) for further details on the use of these system security features.

## **Password Protection**

## **Privilege Levels**

There are four security or *privilege levels* in the MFP password system. The default level (level 4), in a system with no passwords, allows read and write access to all configuration, logic, and data memories. Levels 2–4 can be protected by a password.

There is one password for each of levels 2–4 in the MFP, and each password may be unique. However, the same password can be used for more than one level. Passwords can only be entered or changed using the Logicmaster 90 programmer or the HHP. Passwords are one to four ASCII characters in length. The HHP only allows the ASCII characters 0 to 9 and A to F.

The privileges granted at each level are a combination of that level, plus all lower levels. The levels and their privileges are:

#### Level 1

Any data, except passwords may be read. This includes all data memories (%I, %Q, %AQ, %R, etc.), fault tables, and all program block types: data, value, and constant. No values may be changed in the MFP. *This is the default level for a system with passwords.* 

#### Level 2

This level allows level 1 privileges plus write access to the data memories (%I, %R, etc.).

#### Level 3

This level allows levels 1 and 2 privileges plus write access to the application program in STOP mode only.

#### Level 4

*This is the default level in a system with no passwords assigned.* This level, the highest, allows levels 1–3 privileges, plus read and write access to all memories, and the ability to display, set, or delete passwords for levels 1–3 in both RUN and STOP mode (configuration data can written only in STOP mode).

## Privilege Level Change Requests

To enter or change passwords, the programmer must be in **on-line** mode and communicating with the MFP. Entering or changing passwords requires access to the highest level. If no passwords have been set up for the system, this level is automatically available.

#### Note

Once passwords have been entered, they can only be changed by:

- Entering the correct password to access the highest-level privileges
- In the configuration software, by placing the master diskette in the system disk drive of the computer and pressing the **ALT** and **O** keys. (It is important to keep the original software master diskettes in a secure location because this allows passwords to be overridden, .)

A programmer requests a privilege level change by supplying the new privilege level and the password for that level. A privilege level change will be denied if the password sent by the programmer does not agree with the password stored in the MFP's password access table for the requested level. If you attempt to access or modify information in the MFP using the HHP without the proper privilege level, the HHP will respond with an error message stating that access is denied.

When communicating over a serial link, a privilege level change remains in effect only as long as communications between the MFP and the programmer are intact. There does not need to be any activity, but the communications link must not be broken. If there is no communication for 15 seconds, the privilege level returns to the highest unprotected level.

When the Logicmaster 90 programmer is connected through the serial connection, either the MFP or the Logicmaster programmer may detect a disconnect. The MFP detects a disconnect of the HHP using a dedicated hardware signal. When the MFP is reconnected to the programmer, Logicmaster 90 requests the protection status of each privilege level from the MFP. Logicmaster 90 then requests the MFP to move to the highest unprotected level, thereby giving the programmer access to the highest unprotected level without it having to request any particular level. When the HHP is reconnected to the MFP, the MFP reverts to the highest unprotected level.

#### **OEM Protection**

The OEM protection feature provides a higher level of security than password protection and is used by an original equipment manufacturer to further restrict access to program logic and configuration parameters. When OEM protection is enabled (locked), the user has no access to the logic program, and read-only access to the configuration. The OEM protection state is retentive across a power cycle.

Refer to the *Logicmaster*<sup>™</sup> 90 Series 90-30/20/Micro Programming Software User's Manual (GFK-0466), and to the Logicmaster 90 on-line HELP screens for details on the use of this feature.
### **Diagnostic Data**

Diagnostic bits are available in the %S memory that indicate a mismatch in I/O configuration. Refer to Chapter 6 for more information on fault handling.

### **Flash Memory**

The MFP provides flash memory for non-volatile user-program storage and for system firmware. In addition, the *Read/Write/Verify EE/Flash PROM with PLC User Memory* function, initiated from either the Logicmaster 90 software or the HHP, uses flash memory for storage of the configuration and reference data. Because the executable version of the user program is already resident in the non-volatile flash memory, a separate copy of the user program is not maintained for the Read/Write/VerifyEE/Flash PROM function. However, separate copies of the User Configuration and Reference Tables are maintained in the EEPROM/FLASH areas of the flash memory.

In addition, it should be noted that editing the user program with the HHP uses RAM memory for the edited copy of the user program. If you do not save the edited version of the program to flash memory, the changes will be lost. See "Storing the User Program Using the HHP" on page 4-4, for the key sequence for this procedure.

# Chapter **6**

# Diagnostics

This chapter provides a guide to troubleshooting the MFP and consists of two sections:

- **Power-Up Diagnostics** describes how to use the LED blink codes that the MFP generates if the unit fails the power-up self-test described in Chapter 2.
- **Faults and Fault Handling** discusses how the MFP handles system faults. These faults can be diagnosed and corrected using Logicmaster 90 software or the Hand-Held Programmer.

# **Power-up Diagnostics**

If the MFP fails the power-up self-test (see page 2-4), it will generate an error message in the form of an LED blink code.

| Number of Blinks |        |                              |
|------------------|--------|------------------------------|
| RUN LED          | OK LED | Error                        |
| 1                | 1      | Flagsor ALU failed           |
| 1                | 2      | Badregisters                 |
| 1                | 3      | Bad stack mechanism          |
| 1                | 4      | Bad stack memory area        |
| 1                | 5      | DMA0 transfer failed         |
| 1                | 6      | DMA 1 transfer failed        |
| 1                | 7      | DMA2 transfer failed         |
| 1                | 8      | DMA 3 transfer failed        |
| 1                | 9      | Addr line fail               |
| 2                | 1      | Timer 0 not counting         |
| 2                | 2      | Timer 1 not counting         |
| 2                | 3      | Timer 2 not counting         |
| 2                | 4      | Timer 3 not counting         |
| 2                | 5      | Timer 4 not counting         |
| 2                | 6      | Interrupt vector RAM failed  |
| 2                | 7      | Baddiagnostics memory area   |
| 2                | 8      | Bad cache memory area        |
| 3                | 1      | Bad system heap RAM          |
| 3                | 2      | WDT (watchdog timer) timeout |
| 3                | 3      | XILINX test failed           |
| 9                | 9      | Other error                  |

Table 6-1. Power-up Diagnostic LED Blink Error Codes

## Faults and Fault Handling

Faults occur in the MFP when certain failures or conditions that affect the operation and performance of the system occur. These conditions may affect the ability of the MFP to control a machine or process.

#### **Fault Handling**

The condition or failure itself is called a *fault*. When a fault has been received and processed by the *Alarm Processor* software in the CPU, it is called an *alarm*. Faults are recorded in a fault table and displayed on either the MFP Fault Table screen or the I/O Fault Table screens in the Logicmaster 90 programming software.

More information on faults and fault handling can be found in the *Logicmaster Series* 90-30/20/Micro Programming Software User's Manual (GFK-0466) and the *Logicmaster* Series 90-30/20/Micr@0-30 Programmable Controllers Reference Manual (GFK-0467). For information on error detection and correction for Statement List programs, refer to the Series 90-30 and 90-20 Hand-Held Programmer Manual (GFK-0402).

#### **Classes of Faults**

The MFP detects three classes of faults: internal failures, external failures, and operational failures. Following are examples of these failures.

Internal Failures

Non-responding circuit boards

Memory checksum errors

• External Failures

Sequence fault

• Operational Failures

Communication failures

**Configuration failures** 

Password access failures

#### System Response to Faults

Some faults can be tolerated, while others require that the system be shut down. I/O failures may be tolerated by the system, but may be intolerable by the application or the process being controlled. Operational failures can normally be tolerated. MFP faults have two attributes:

| Fault Table Affected: | I/OFault Table  |
|-----------------------|-----------------|
|                       | PLC Fault Table |
| Fault Action:         | Fatal           |
|                       | Diagnostic      |
|                       | Informational   |

**Fatal** faults are recorded in the appropriate table, diagnostic variables (if any) are set, and the system is halted. **Diagnostic** faults are recorded in the appropriate table and any diagnostic variables are set. **Informational** faults are only recorded in the appropriate table. Possible fault actions are listed in Table 6-2.

| Fault Action  | Response by CPU                                                         |
|---------------|-------------------------------------------------------------------------|
| Fatal         | Log fault in Fault Table<br>Set fault references<br>GotoSTOP/FAULT mode |
| Diagnostic    | Log fault in Fault Table<br>Set fault references                        |
| Informational | Log fault in Fault Table                                                |

Table 6-2. Fault Actions

Fault groups, their fault actions, the fault tables affected, and the mnemonic for system discrete (%S) points that are affected are listed in Table 6-3.

| Table | 6-3. | Fault | Summary |
|-------|------|-------|---------|
|       |      |       |         |

| Fault Group                  | Fault Action | Fault Table     |         | Specia  | Discretes | 5       |
|------------------------------|--------------|-----------------|---------|---------|-----------|---------|
| SystemConfiguration Mismatch | Fatal        | PLC Fault Table | sy_flt  | any_flt | sy_pres   | cfg_mm  |
| PLC CPU Hardware Failure     | Fatal        | PLC Fault Table | sy_flt  | any_flt | sy_pres   | hrd_cpu |
| Program Checksum Failure     | Fatal        | PLC Fault Table | sy_flt  | any_flt | sy_pres   | pb_sum  |
| Low Battery                  | Diagnostic   | PLC Fault Table | sy_flt  | any_flt | sy_pres   | low_bat |
| PLC Fault Table Full         | Diagnostic   | -               | sy_full |         |           |         |
| I/OFault Table Full          | Diagnostic   | -               | io_full |         |           |         |
| ApplicationFault             | Diagnostic   | PLC Fault Table | sy_flt  | any_flt | sy_pres   | apl_flt |
| No User Program on Power-up  | Fatal        | PLC Fault table | sy_flt  | any_flt | no_prog   |         |
| Corrupted User RAM           | Fatal        | PLC Fault Table | sy_flt  | any_flt | sy_pres   | bad_ram |
| PasswordAccess Failure       | Diagnostic   | PLC Fault Table | sy_flt  | any_flt | sy_pres   | bad_pwd |
| PLC Software Failure         | Fatal        | PLC Fault Table | sy_flt  | any_flt | sy_pres   | sft_cpu |
| PLC Store Failure            | Fatal        | PLC Fault Table | sy_flt  | any_flt | sy_pres   | stor_er |
| Constant Sweep Time Exceeded | Diagnostic   | PLC Fault Table | sy_flt  | any_flt | sy_pres   | ov_swp  |
| Unknown PLC Fault            | Fatal        | PLC Fault Table | sy_flt  | any_flt | sy_pres   |         |
| UnknownI/OFault              | Fatal        | I/OfaultTable   | io_flt  | any_flt | io_pres   |         |

#### **Fault Summary References**

Fault summary references are set to indicate *what* fault occurred. The fault reference remains on until the MFP is cleared or until the application program clears the fault.

An example of a fault bit being set and then clearing the bit is shown in the following example. In this example, the coil *light\_01* is turned on when an over sweep condition occurs. The light and the ov\_swp contact remain on until the %I0035 contact is closed.

| ov_swp<br> ] [ | light_01 | ( ) |
|----------------|----------|-----|
| %I0035<br>] [  | ov_swp   | (R) |

#### **Fault Reference Definitions**

The Alarm Processor maintains the states of the 128 system discrete bits in %S memory. These fault references can be used to indicate where a fault has occurred, and what type of fault it is. Fault references are assigned, with a nickname, to %S, %SA, %SB, and %SC memory. These references are available for use in the application program as required. The mnemonic for these discrete bits and a description of each bit is provided in Table 6-4. Some discrete bits are reserved for future use.

| Reference | Nickname | Definition                                                                                                    |
|-----------|----------|----------------------------------------------------------------------------------------------------|
| %S0001    | fst_scn  | Current sweep is the first sweep.                                                                                                    |
| %S0002    | lst_scn  | Current sweep is the last sweep.                                                                                                    |
| %S0003    | T_10MS   | 0.01 second timer contact                                                                                                    |
| %S0004    | T_100MS  | 0.1 second timer contact                                                                                                    |
| %S0005    | T_SEC    | 1.0 second timer contact                                                                                                    |
| %S0006    | T_MIN    | 1.0 minute timer contact                                                                                                    |
| %S0007    | alw_on   | AlwaysOn                                                                                                    |
| %S0008    | alw_off  | AlwaysOff                                                                                                    |
| %S0009    | sy_full  | Set when the PLC Fault Table fills up. Cleared when an entry is removed from the PLC Fault Table and when the PLC Fault Table is cleared.                                                                                                    |
| %S0010    | io_full  | Set when the I/O Fault Table fills up. Cleared when an entry is removed from the I/O Fault Table and when the I/O Fault Table is cleared.                                                                                                    |
| %S0013    | prg_chk  | Set when background program check is active.                                                                                                    |
| %SA0002   | ov_swp   | Set when the PLC detects that the previous sweep took longer than the time specified by the user. Cleared when the PLC detects that the previous sweep did not take longer than the specified time. It is also cleared during the transition from STOP to RUN mode. |
| %SA0003   | apl_flt  | Set when an application fault occurs. Cleared when the PLC transitions from STOP mode to RUN mode.                                                                                                    |
| %SA0009   | cfg_mm   | Set when a configuration mismatch is detected during system power-up. Cleared by powering-up the PLC when no mismatches are present.                                                                                                    |
| %SA0010   | hrd_cpu  | Set when the diagnostics detect a problem with the CPU hardware. Cleared by replacing the CPU module.                                                                                                    |
| %SB0009   | no_prog  | Set when an attempt is made to put the PLC in RUN mode when there is no executable application program stored in the CPU. Cleared by storing an application program to the CPU and putting the PLC in RUN mode.                                                     |
| %SB0010   | bad_ram  | Set when the CPU detects corrupted RAM memory at power-up. Cleared when the CPU detects that RAM memory is valid at power-up.                                                                                                    |
| %SB0011   | bad_pwd  | Set when a password access violation occurs. Cleared when a password is successfully used to gain a privilege level.                                                                                                    |
| %SB0014   | stor_er  | Set when an error occurs during a programmer store operation. Cleared when a store operation is completed successfully.                                                                                                    |
| %SC0009   | any_flt  | Set when any fault occurs. Cleared when both fault tables are cleared.                                                                                                    |
| %SC0010   | sy_flt   | Set when any fault occurs that causes an entry to be placed in the PLC Fault Table.<br>Cleared when the PLC Fault table is cleared.                                                                                                    |
| %SC0011   | io_flt   | Set when any fault occurs that causes an entry to be placed in the I/O Fault Table. Cleared when the I/O Fault table is cleared.                                                                                                    |
| %SC0012   | sy_pres  | Set as long as there is at least one entry in the PLC Fault Table. Cleared when the PLC Fault Table has no entries.                                                                                                    |
| %SC0013   | io_pres  | Set as long as there is at least one entry in the I/O Fault Table. Cleared when the I/O Fault Table has no entries.                                                                                                    |

#### **MFP Fault Conditions**

The following faults have effects on system operation that are unique to the MFP.

#### **PLC CPU Software Failure**

Whenever a PLC CPU Software Failure is logged, the MFP *immediately* goes into a special Error Sweep mode. No activity is permitted when the MFP is in this mode. The only method of clearing this condition is to reset the MFP (i.e., cycle power).

#### **PLC Sequence Store Failure**

A *sequencestore* is the storage of program blocks and other data preceded by the special Start-of-Sequence command and ending with the End-of-Sequence command. If communication with a programming device performing a sequence store is interrupted or any other failure occurs that terminates the download, the PLC Sequence Store Failure fault is logged and the data areas being written to are cleared. As long as this fault is present in the system, the MFP will not transition to RUN mode.

#### Program Block Checksum Failure

A fatal Program Block Checksum Failure will result if you replace the MFP in a Field Control stick with an MFP that has a different ladder program. This feature prevents unexpected I/O behavior that could result if MFPs are swapped.

A copy of the checksum of the ladder program that is loaded in the MFP is embedded in the configuration file. When the BIU sends the configuration file, the MFP compares the checksum in the file to the checksum of the ladder program currently loaded in the MFP. If the checksums do not agree, a Program Block Checksum Failure fault is logged in the fault table, and the MFP goes to Stop/Faulted mode.

To correct this situation:

- 1. Perform either of the following steps.
  - A. Store the correct ladder program to the MFP.

or

- B. Clear the the MFP's memory (if you do not know what the correct ladder program is).
- 2. Clear the faults and transition modes.

The format of the configuration file that the BIU sends to the MFP is provided in Table 6-5. An example configuration file is provided in Appendix C.

If a configuration is stored to the MFP from the network, you may not know what the checksums should be. If this is the case, fill in 0s for bytes 26 through 29 of the configuration file that is to be sent to the MFP. When the MFP sees 0s in these bytes, it will fill in the checksums and request the BIU to read the configuration file so the BIU's copy of the configuration file will then have the correct checksums. In this special case, the MFP will not go to Stop/Faulted mode.

#### Table 6-5. Configuration File Format

| Byte   | Definition                                                          |
|--------|---------------------------------------------------------------------|
| 0      | number of input reference parameters                                |
| 1      | number of output reference parameters                               |
| 2,3    | byte length of discrete input data (reference parameter 0)          |
| 4,5    | %I table segment selector (reference parameter 0)                   |
| 6,7    | relative offset for reference parameter 0                           |
| 8,9    | byte length of analog input data (reference parameter 1)            |
| 10,11  | %AI table segment selector (reference parameter 1)                  |
| 12,13  | relative offset for reference parameter 1                           |
| 14,15  | byte length of output command discrete data (reference parameter 2) |
| 16,17  | %Q table segment selector (reference parameter 2)                   |
| 18,19  | relative offset for reference parameter 2                           |
| 20,21  | byte length of analog output data (reference parameter 3)           |
| 22,23  | %AQ table segment selector (reference parameter 3)                  |
| 24, 25 | relative offset for reference parameter 3                           |
| 26     | number of program checksums                                         |
| 27     | additiveprogramchecksum                                             |
| 28, 29 | LRC program checksum                                                |

#### **Accessing Additional Fault Information**

The Fault Table displays contain basic information regarding the fault. If more detailed information is needed, a hexadecimal dump of the fault can be obtained by positioning the cursor on the fault entry and pressing the **Ctrl/F** keys simultaneously. The hexadecimal information will be displayed on the line directly below the function key display.

Two faults, **Flash Memory Alarm** and **Watchdog Timer Application Fault**, are unique to the family of Series 90 Micro PLCs, which includes the MFP. Refer to the table below for descriptions and corrective actions for these faults. All other faults applicable to the MFP are described in the *Logicmaster*<sup>™</sup> 90 Series 90-30/20/Micro Programming Software User's Manual (GFK-0466).

If you find it necessary to contact Field Service concerning a fault, you should be prepared to tell them the information that is provided in the Fault Table *and the hexadecimal information you see when you press the Ctrl/F* keys. Field Service personnel will give you further instructions.

#### Table 6-6. MFP CPU Software Faults

| Name:                | Flash Memory Alarm                                                                                                    |
|----------------------|----------------------------------------------------------------------------------------------------|
| Error Code:          | $BAD_FLASH_OP = 32$                                                                                                    |
| Description:         | The PLC operating system generates this fault when it detects an internal flash device error during a flash write or erase operation.  |
| Correction:          | Display the PLC Fault Table on the Programmer. Contact GE Fanuc PLC Field Service, giving them all the information in the fault table. |
|                      |                                                                                                    |
| Name:                | Watchdog Timer Application Fault                                                                                                    |
| Error Code:          | $SFTWR_WD_EXPIRED = 2$                                                                                                    |
| <b>Description</b> : | The logic program execution time exceeds the watchdog setting of 400 ms.                                                               |
| Correction:          | Modify program so time is not exceeded.                                                                                                |

# **Technical Help**

| PLCHotline              |                                                                                                    |
|-------------------------|----------------------------------------------------------------------------------------------------|
| Phone numbers           | 1-800-828-5747(or804-978-5747)                                                                                                    |
| Internet address        | PLCHOTLINE@CHO.GE.COM                                                                                                    |
| Faxnumber               | 804-978-5099                                                                                                    |
| GE Fanuc Bulletin Board | Files on this bulletin board are provided by GE<br>Fanuc "as-is" and no warrantiesapply. The<br>phone number is 804-978-5458 (up to 19200<br>baud, 8 bits, no parity). |
| FaxLink                 | 804-978-5824                                                                                                    |

6

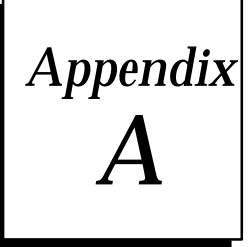

# Instructions and Function Blocks

The MFP supports most 90-30 instruction functions and function blocks. Detailed descriptions of the use of these instructions can be found in the *Series 90-30/20/Micro Programmable Controllers Reference Manual (*GFK-0467), and the *Series 90-30 and 90-20 Hand-Held Programmer User's Manual* (GFK-0402).

#### **Basic Instructions (Relay Ladder Contacts and Coils)**

| Туре    | Description                | Basic Instruction | Mnemonic |
|---------|----------------------------|-------------------|----------|
| Contact | normally open con-<br>tact | ] [               | &NOCON   |
|         | normallyclosed<br>contact  | ] / [             | &NCCON   |
| Coil    | normally open coil         | ( )               | &NOCOIL  |
|         | negated coil               | ( / )             | &NCCOIL  |
|         | set coil                   | ( S )             | &SLAT    |
|         | reset coil                 | ( R )             | &RLAT    |
|         | positivetransition<br>coil | ( ↑)              | &PCOIL   |
|         | negativetransition<br>coil | ( ↓)              | &NCOIL   |
|         | retentive coil             | (M)               | &NOMCOIL |
|         | negated retentive coil     | (/M)              | &NCMCOIL |
|         | retentive set coil         | (SM)              | &SMLAT   |
|         | retentive reset coil       | (RM)              | &RMLAT   |
| Link    | horizontallink             |                   | &HO      |
|         | verticallink               |                   | &VE      |

#### Note

The mnemonics listed for the functions in the following tables are shown as they appear on the Hand-Held Programmer's display.

#### **Timers and Counters**

The following four function blocks are updated each time they are encountered in the logic: timers by the amount of time consumed by the last sweep, counters by one count.

| Description    | Mnemonic | HHP Function<br>Number |
|----------------|----------|------------------------|
| Stopwatchtimer | TMR      | 10                     |
| On-delay timer | ONDTR    | 13                     |
| Up counter     | UPCTR    | 15                     |
| Down counter   | DNCTR    | 16                     |

#### **Math Functions**

Each math function can be used on Integer (INT) or Double Integer (DINT) data types.

| Description       | Mnemonic | HHP Function<br>Number |
|-------------------|----------|------------------------|
| Add               | ADD      | 60                     |
| Subtract          | SUB      | 62                     |
| Multiply          | MUL      | 64                     |
| Divide            | DIV      | 66                     |
| Modulo            | MOD      | 68                     |
| Square Root       | SQRT     | 70                     |
| Double Precision: |          |                        |
| Add               | DPADD    | 61                     |
| Subtract          | DPSUB    | 63                     |
| Multiply          | DPMUL    | 65                     |
| Divide            | DPDIV    | 67                     |
| Modulo            | DPMOD    | 69                     |
| Square Root       | DPSQRT   | 71                     |

#### **Conversion Functions**

| Description                                                        | Mnemonic | HHP Function<br>Number |
|--------------------------------------------------------------------|----------|------------------------|
| Integer To BCD (16-bit integer to<br>4-digit binary coded decimal) | BCD      | 80                     |
| BCD To Integer (4-digit binary coded decimal to 16-bit integer)    | INT      | 81                     |

#### **Relational Functions**

| Description           | Mnemonic | HHP Function<br>Number |
|-----------------------|----------|------------------------|
| Equal                 | EQ       | 52                     |
| NotEqual              | NE       | 53                     |
| Greater Than          | GT       | 57                     |
| Greater Than or Equal | GE       | 55                     |
| Less Than             | LT       | 56                     |
| Less Than or Equal    | LE       | 54                     |
| Double Precision:     |          |                        |
| Equal                 | DPEQ     | 72                     |
| NotEqual              | DPNE     | 73                     |
| GreaterThan           | DPGT     | 77                     |
| Greater Than or Equal | DPGE     | 75                     |
| Less Than             | DPLT     | 76                     |
| Less Than or Equal To | DPLE     | 74                     |
| Range                 | &RANG    |                        |

# **Bit Operation Functions**

| Description           | Mnemonic | HHP Function<br>Number |
|-----------------------|----------|------------------------|
| LogicalAnd            | AND      | 23                     |
| Logical Or            | OR       | 25                     |
| Logical exclusive Or  | XOR      | 27                     |
| Logicalinvert         | NOT      | 29                     |
| Maskedcompare         | MSKOMP   |                        |
| Shift bit left        | SHL      | 30                     |
| Shift bit right       | SHR      | 31                     |
| Rotate bit left       | ROL      | 32                     |
| Rotate bit right      | ROR      | 33                     |
| Set a bit to 1        | BITSET   | 22                     |
| Set a bit to 0        | BITCLR   | 24                     |
| Test a bit            | BITTST   | 26                     |
| Locate a bit set to 1 | BITPOS   | 28                     |

#### **Data Move Functions**

| Description                  | Mnemonic | HHP Function<br>Number |
|------------------------------|----------|------------------------|
| Constant block move          | BMOVW    | 43                     |
| Block clear                  | BLKCL    | 44                     |
| Bitsequencer                 | SEQB     | 47                     |
| Shiftregister, word          | SHFRW    | 45                     |
| Shiftregister, bit           | SHFRB    | 46                     |
| Constant block move, integer | BMOVI    | 38                     |
| Multiple word move           | MOVWN    | 42                     |
| Multiple integer move        | MOVIN    | 37                     |
| Multiple bit move            | MOVBN    | 40                     |
| Communicationsrequest        | COMRQ    | 88                     |

#### **Control Functions**

| Description                 | Mnemonic | HHP Function<br>Number |
|-----------------------------|----------|------------------------|
| Terminate program execution | ENDSW    | 0                      |
| Nooperation                 | NOOP     | 1                      |
| Nestedjump                  | JUMP     | 3                      |
| Nested master control relay | MCR      | 4                      |
| Target number for jump      | LABEL    | 7                      |
| Master control sequence end | ENDMCR   | 8                      |
| DoI/Oupdate*                | DOIO     | 85                     |
| System service request:     | SVCREQ   | 89                     |
| #13 Shut down PLC           |          |                        |
| #14 Clear fault tables      |          |                        |
| #15 Read last fault         |          |                        |
| #16 Read elapsed time clock |          |                        |
| PID                         |          |                        |
| PID – IND algorithm         | PIDIND   | 87                     |
| PID – ISA algorithm         | PIDISA   | 86                     |

\*The Do I/O function is not supported. Although you can store a DOIO or Fast DOIO function block, it will have no effect in your logic program.

#### **Table Functions**

The array search functions supported by the MFP can be operated on by four different data types (Byte, Word, INT, DINT). The array move function can be operated on by five different data types (Bit, Byte, Word, INT, DINT).

| Description                     | Mnemonic | HHP Function<br>Number |
|---------------------------------|----------|------------------------|
| Search equal to                 | SREQ     | 101 to 104             |
| Search not equal to             | SRNE     | 105 to 108             |
| Search less than                | SRLT     | 109 to 112             |
| Search less than or equal to    | SRLE     | 113 to 116             |
| Search greater than             | SRGT     | 117 to 120             |
| Search greater than or equal to | SRGE     | 121 to 124             |
| Copy array source to definition | MOVA     | 130 to 134             |

#### **User References**

Data in Series 90-30/20/Micro PLC programs is referenced by its address in the system. A reference specifies both a memory type and a precise address within that memory type. For example:

%I00001 specifies address 1 in input memory %R00256 specifies address 256 in register memory

The % symbol is used to distinguish machine references from nicknames and is only used with Logicmaster 90 software. The % symbol is not used with the Hand-Held Programmer.

The prefix of a user reference indicates where data is stored in the MFP. References in the MFP are either discrete or register data types.

| Reference Type             | Reference Range   | Size      |
|----------------------------|-------------------|-----------|
| Userprogramlogic           | Notapplicable     | 6K words  |
| Discrete inputs, internal  | %I0001 - %I0512   | 512 bits  |
| Discrete outputs, internal | %Q0001 - %Q0512   | 512 bits  |
| Discreteglobals            | %G0001 - %G1280   | 1280 bits |
| Discrete internal coils    | %M0001 - %M1024   | 1024 bits |
| Discrete temporary coils   | %T0001 - %T0256   | 256 bits  |
| System status references   | %S0001 - %S0032   | 32 bits   |
|                            | %SA0001 - %SA0032 | 32 bits   |
|                            | %SB0001 - %SB0032 | 32 bits   |
|                            | %SC0001 - %SC0032 | 32 bits   |
| System register references | %R0001 - %R2048   | 2Kwords   |
| Analoginputs               | %AI0001-%AI0128   | 128 words |
| Analogoutputs              | %AQ0001 - %AQ0128 | 128 words |
| System registers †         | %SR0001 - %SR0016 | 16 words  |

Table 6-7. Range and Size of User References for the MFP

 $\ddagger$  For reference table viewing only; may not be referenced in a user logic program.

# **References for Fault Reporting**

The MFP monitors internal operations for either system or user problems called faults. These faults are reported through the %S references and through an internal fault table. Access to %S information is available through Logicmaster 90 software or with the Hand-Held Programmer. For more details on faults and fault reporting, see Chapter 6.

| Reference | Nickname | Description                  |
|-----------|----------|------------------------------|
| %SA0002   | ov_swp   | Exceeded constant sweep time |
| %SA0009   | cfg_mm   | Systemconfigurationmismatch  |
| %SB0011   | bad_pwd  | PasswordAccess Failure       |

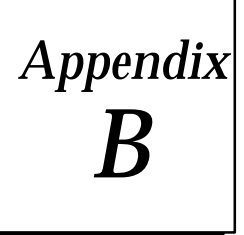

# **Instruction Timing**

The MFP supports many different functions and function blocks. This appendix contains tables showing the memory size in bytes and the execution time in microseconds for each function. Memory size is the number of bytes required by the function in a ladder diagram application program. The execution times shown are as measured *without the BIU sweep enabled*.

Two execution times are shown for each function:

| Execution Time | Description                                                                                                    |
|----------------|----------------------------------------------------------------------------------------------------|
| Enabled        | Time required to execute the function or function block when power<br>flows into and out of the function. Typically, best-case times are when<br>the data used by the block is contained in user RAM (word-oriented<br>memory) and not in the the discrete memory. |
| Disabled       | Time required to execute the function when power flows into the function or function block; however, it is in an inactive state, as when a timer is held in the reset state.                                                                                       |

#### Notes

- 1. Time (in microseconds) is based on Release 6.0 of Logicmaster 90-30/90-20/Micro software.
- 2. Timers and counters are updated each time they are encountered in the logic; timers by the amount of time consumed by the last sweep and counters by one count.
- 3. For bit operation functions, L = the number of bits. For bit position, N = the bit that is set. For data move functions, N = the number of bits or words.
- 4. For table functions, increment is in units of length specified.
- 5. Enabled time for single length units of type %R, %AI, and %AQ.
- 6. JUMPs, LABELs, COMMENTs, and non-nested MCRs are included in the boolean timing spec, which is 1ms/1K logic.
- 7. Boolean contact execution times are  $1.0\mu s$  for fast %I (%I1-%I64) references and fast %Q (%Q1-%Q64) references. Boolean execution times are  $1.2\mu s$  for normal inputs and  $1.6\mu s$  for normal outputs.

### Instruction Timing **Execution Time** Enabled Disabled Increment Group Function (µ sec.) (µ sec.) Coils/Relays Coils/Relays See note 7 on page B-1.

| Timers     | Off Delay Timer      | 30.4 | 38.4 | - | 15 |
|------------|----------------------|------|------|---|----|
|            | On Delay Timer       | 39.2 | 31.2 | _ | 15 |
|            | ElapsedTimer         | 35.2 | 28.0 | _ | 15 |
| Counters   | UpCounter            | 41.6 | 40.8 | _ | 11 |
|            | Down Counter         | 41.  | 41.6 | - | 11 |
| Math       | Addition(INT)        | 29.6 | _    | _ | 13 |
|            | Addition(DINT)       | 30.4 | _    | _ | 13 |
|            | Subtraction(INT)     | 28.8 | _    | _ | 13 |
|            | Subtraction(DINT)    | 30.4 | _    | _ | 13 |
|            | Multiplication(INT)  | 32.8 | -    | _ | 13 |
|            | Multiplication(DINT) | 61.6 | _    | _ | 13 |
|            | Division(INT)        | 40.0 | _    | _ | 13 |
|            | Division(DINT)       | 65.6 | _    | _ | 13 |
|            | ModuloDivision(INT)  | 40.8 | _    | _ | 13 |
|            | ModuloDivision(DINT) | 66.4 | -    | - | 13 |
|            | Square Root (INT)    | 52.0 | -    | - | -  |
|            | Square Root (DINT)   | 90.4 | -    | - | -  |
| Relational | Equal(INT)           | 19.2 | _    | _ | 9  |
|            | Equal(DINT)          | 22.4 | -    | - | 9  |
|            | Not Equal (INT)      | 19.2 | -    | - | 9  |
|            | Not Equal (DINT)     | 22.4 | -    | - | 9  |
|            | Greater Than (INT)   | 19.2 | -    | - | 9  |
|            | Greater Than (DINT)  | 22.4 | -    | - | 9  |
|            | GreateiThan/Equal    | 19.2 | -    | - | 9  |
|            | (INT)                |      |      |   | _  |
|            | Greateifhan/Equal    | 22.4 | -    | - | 9  |
|            | Less Than (INT)      | 19.2 | _    | _ | 9  |
|            | Less Than (DINT)     | 22.4 | _    | _ | 9  |
|            | LessThan/Equal(INT)  | 19.2 | _    | _ | 9  |
|            | LessThan/Equal(DINT) | 22.4 | _    | _ | 9  |
|            | Range (INT)          | 25.6 | _    | _ | 9  |
|            | Range (DINT)         | 28.8 | -    | _ | 9  |
|            |                      |      |      |   |    |

Size

(bytes) 2

\_

|               | Execution Time      |                      |              |                 |
|---------------|---------------------|----------------------|--------------|-----------------|
| Function      | Enabled<br>(μ sec.) | Disabled<br>(µ sec.) | Increment    | Size<br>(bytes) |
| lAND          | 32.0                | -                    | _            | 13              |
| lOR           | 32.0                | -                    | -            | 13              |
| lExclusive OR | 32.0                | -                    | -            | 13              |
| l Invert, NOT | 27.2                | -                    | _            | 9               |
| it Left       | 68.0                | 7.2                  | 13.06W+1.81B | 15              |
| it Right      | 73.6                | 6.4                  | 13.66W+1.92B | 15              |
| Bit Left      | 78.4                | -                    | 14.26W+1.87B | 15              |
| BitRight      | 77.6                | -                    | 4.15W+2.6B   | 15              |
| sition        | 36.0                | -                    | -            | 13              |
| ar            | 35.2                | -                    | -            | 13              |
|               |                     |                      |              |                 |

| —             |                        |              |        |              |    |
|---------------|------------------------|--------------|--------|--------------|----|
| Bit Operation | LogicalAND             | 32.0         | -      | -            | 13 |
| -             | LogicalOR              | 32.0         | -      | -            | 13 |
|               | LogicalExclusive OR    | 32.0         | -      | -            | 13 |
|               | Logical Invert, NOT    | 27.2         | -      | -            | 9  |
|               | Shift Bit Left         | 68.0         | 7.2    | 13.06W+1.81B | 15 |
|               | Shift Bit Right        | 73.6         | 6.4    | 13.66W+1.92B | 15 |
|               | Rotate Bit Left        | 78.4         | -      | 14.26W+1.87B | 15 |
|               | Rotate Bit Right       | 77.6         | -      | 4.15W+2.6B   | 15 |
|               | Bit Position           | 36.0         | -      | -            | 13 |
|               | Bit Clear              | 35.2         | -      | -            | 13 |
|               | Bit Test               | 25.6         | -      | -            | 13 |
|               | Bit Set                | 35.2         | -      | -            | 13 |
|               | Mask Compare (WORD)    | 92.0         | -      | 12.86W+1.65B | 25 |
|               | MaskCompare<br>(DWORD) | 95.2         | -      | 25.38W+1.14B | 25 |
| Data Move     | Move(INT)              | 32.0         | _      | 4 56W        | 13 |
| Data Move     | Move (BIT)             | 12.0<br>12.1 |        | 4.56W        | 13 |
|               | Move (MOPD)            | 32.0         | _      | 4.06W        | 13 |
|               | Block Move             | 52.0         | -      | 4.00 W       | 15 |
|               | Plock Clear            | 97 9         | -      | 2 2711/      | 0  |
|               | Shift Dogiston (DIT)   | £1.£         | -      | 0.170D       | 9  |
|               | Shift Degister (MODD)  | 03.2<br>49.4 | -      | U.1/0D       | 15 |
|               | Shift Register (WORD)  | 42.4         | - 10.0 | 0.34W        | 15 |
|               | Bit Sequencer          | 40.8         | 19.2   | -            | 15 |

Group

|            | Execution Time       |                     |                      |           |                 |
|------------|----------------------|---------------------|----------------------|-----------|-----------------|
| Group      | Function             | Enabled<br>(μ sec.) | Disabled<br>(µ sec.) | Increment | Size<br>(bytes) |
| Table      | ArrayMove            |                     |                      |           |                 |
|            | INT                  | 65.6                | 5.6                  | 7.13W     | 21              |
|            | DINT                 | 72.8                | 5.6                  | 14.64W    | 21              |
|            | BIT                  | 98.4                | 4.8                  | 5.14B     | 21              |
|            | BYTE                 | 61.6                | 5.6                  | 3.52B     | 21              |
|            | SearchEqual          |                     |                      |           |                 |
|            | INT                  | 42.4                | 4.8                  | 2.90W     | 19              |
|            | DINT                 | 46.4                | 4.8                  | 5.89W     | 19              |
|            | BYTE                 | 41.6                | 4.8                  | 2.35B     | 19              |
|            | Search Not Equal     |                     |                      |           |                 |
|            | INT                  | 42.4                | 4.8                  | 2.90W     | 19              |
|            | DINT                 | 46.4                | 4.8                  | 5.89W     | 19              |
|            | BYTE                 | 41.6                | 4.8                  | 2.35B     | 19              |
|            | SearchGreaterThan/   |                     |                      |           |                 |
|            | Equal                | 40.4                | 4.0                  | 0.0011/   | 10              |
|            | INT<br>DINT          | 42.4                | 4.8                  | 2.90W     | 19              |
|            | DINI                 | 40.4                | 4.8                  | 0.89W     | 19              |
|            |                      | 41.0                | 4.8                  | 2.33D     | 19              |
|            | Search Greater Than  | 10.1                |                      | 0.0011    | 10              |
|            | INT                  | 42.4                | 4.8                  | 2.90W     | 19              |
|            | DINI                 | 46.4                | 4.8                  | 5.89W     | 19              |
|            |                      | 41.0                | 4.0                  | 2.3JD     | 19              |
|            | Search Less Than     | 10.0                |                      | 0.0011    | 10              |
|            | INT                  | 42.2                | 4.8                  | 2.90W     | 19              |
|            | DIN I<br>DVTE        | 46.4                | 4.8                  | 5.89W     | 19              |
|            |                      | 41.0                | 4.0                  | 2.33D     | 19              |
|            | SearchLessThan/Equal | 10.1                |                      | 0.0011    | 10              |
|            | INT                  | 42.4                | 4.8                  | 2.90W     | 19              |
|            | DINI                 | 46.4                | 4.8                  | 5.89W     | 19              |
| <u> </u>   |                      | 41.0                | 4.8                  | 2.33D     | 19              |
| Conversion | Convert to INT       | 23.2                | -                    | -         | 9               |
| Control    | Dol/O*               | 20.8                | _                    | -         | 9               |
| Control    |                      |                     | -                    | -         | 12              |
|            | PID-ISA Algorithm    | -                   | 60.8                 | -         | 15              |
|            | PID–IND Algorithm    | -                   | 60.8                 | -         | 15              |
|            | ServiceRequest       |                     |                      |           |                 |
|            | #14                  | 143.2               | -                    | -         | -               |
|            | #15                  | 66.4                | -                    | -         | 9               |
|            | #16                  | 66.4                | -                    | -         | -               |
|            | #18                  | 27.2                | -                    | -         | -               |
|            | NestedMCR/           | 20.0                | 8                    | -         | 8               |
|            | NestedENDMCR         |                     |                      |           |                 |

\*The Do I/O function is not supported. Although you can store a DOIO or Fast DOIO function, it will have no effect in your logic program.

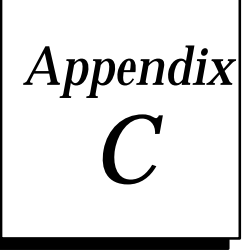

# Configuration File Format

If the BIU does not have a valid configuration for the MFP at powerup, it will obtain a default configuration from the MFP. The configuration file for the MFP (and all other smart modules) starts with the number of input reference parameters and the number of output reference parameters, followed by the reference parameter data. For each reference parameter, the order of data items is: data byte length, data table selector, and finally, data offset. Reference parameters must be in the following order: %I, %AI, %Q, %AQ.

#### Table C-1. Example Configuration File

| Byte   | Value | Definition                                                       |  |
|--------|-------|------------------------------------------------------------------|--|
| 0      | 2     | number of input reference parameters                             |  |
| 1      | 2     | number of output reference parameters                            |  |
| 2,3    | 32    | byte length of discrete input data (sequence id 0)               |  |
| 4,5    | 16    | %I table segment selector                                        |  |
| 6,7    | 2     | relative offset from start of selected table                     |  |
| 8,9    | 16    | byte length of analog input data (sequence id 1)                 |  |
| 10,11  | 10    | %AI table segment selector                                       |  |
| 12,13  | 0     | relative offset from start of selected table                     |  |
| 14,15  | 2     | byte length of output command discrete data (se-<br>quence id 2) |  |
| 16,17  | 18    | %Q table segment selector                                        |  |
| 18,19  | 8     | relative offset from start of selected table                     |  |
| 20,21  | 12    | byte length of analog output data (sequence id 3)                |  |
| 22,23  | 16    | %AQ table segment selector                                       |  |
| 24, 25 | 0     | relative offset from start of selected table                     |  |
| 26     | 0     | number of program checksums                                      |  |
| 27     | 0     | additiveprogramchecksum                                          |  |
| 28, 29 | 0     | LRC program checksum                                             |  |

### Α

Alarm Processor software, 6-3, 6-5

# В

Backplane driver interrupts, 5-5 Baud rate settings, 4-2 Bit operation functions, A-3 Bits, transition, 5-7 Bulletin board, 6-9 Bus Interface Unit configuring, 3-1 default/hold last state configuration, 3-10, 3-22–3-23 configuring, 3-16

Byte Length, 3-22

# С

Cable connections Hand-Held Programmer, 2-5 work station interface, 2-7 Catalog numbers BIU, IC670GBI002, 1-1 Cables IC690CBL303, 2-8 IC690CBL701, 2-8 IC690CBL702, 2-8 IC690CBL705, 2-8 Converter, IC690ACC901, 2-8, 2-9 HHM, IC660HHM501, 2-1 HHP, IC693PRG300, 1-3, 1-7, 2-5 HHP Memory Card, IC693ACC303, 1-7, 4 - 3PLC, IC750MFP100, 1-7 Software, IC641SWP301L, 304J, 306F, 307F, 1-3 Software, Cable Kit & Manuals, IC640HWP300, 1-7, 2-5, 2-7 WSI board, IC647WMI920, 2-7 Clearing memory, 4-5 Clock, elapsed time, 5-10 Clocks and timers, 5-10 Communications link, broken, 5-12 Compatibility, 1-3

Configuration BIU, 1-6 default for MFP, 3-1 MFP, 1-6 using HHP, 4-3 using Logicmaster 90 software, 4-6 parameters for MFP, 4-2 Configuration and register data, storing to flash, 4-5 **Configuration file** example, C-1 format, 6-8 Connectors, 1-4 Constant sweep time mode, 5-5 Control functions, A-4 Conversion functions. A-2 CPU, features, 1-4

# D

Data move functions, A-4 Data structure, 5-6 Datagrams, 4-7 Stop/Nd/O, 4-7 WRITE CONFIGURATION, 3-2, 4-8 Default, configuration for MFP in BIU, 3-1 Default/holdlaststate BIU, 3-10 configuring with Group moves, 3-22-3-23 configuring with reference parameters, 3 - 16**Destination reference**, 3-21 Destination slot, 3-20 Diagnostic data, 5-13 **Dimensions**, 1-7 Discrete memory reference definitions, 5-7 Do I/O function, A-4, B-4

# Ε

E-mail address, 6-9 Elapsed time clock, 5-10 Error detection and correction, power-up self-test, 2-4 Examples configuration file format, C-1 reference parameters, 3-4

# F

Fault handling, 6-3-6-9 Fault reporting, 1-7, A-6 Fault summary references, 6-5 Faults Checksum failure, 6-7 classes of, 6-3 Flash memory alarm, 6-9 hexadecimal dump, 6-9 non-configurable, 6-7 PLC CPU software failure, 6-7 PLC sequence store failure, 6-7 reference definitions, 6-5-6-8 references, table of, 6-6 system response to, 6-4 Watchdog Timer Application fault, 6-9 Flash memory, 1-4, 4-2, 5-13 alarm. 6-9 saving configuration and register data in, 4-5 saving the user program in, 4-4 Format configuration file, 6-8-6-9, C-1 WRITE CONFIGURATION datagram, 4-8 Function blocks, A-1 Functional characteristics. 1-7 Functional description, 1-4

Functions, B-2

# G

GE Fanuc bulletin board, 6-9 Grounding, 2-2 Group data moves, 3-18–3-24 how to configure, 3-19

selective sweep configuration, 3-24

#### Η

Hand-Held Monitor, 3-1

Hand-Held Programmer configuration screens, 4-3 useful functions, 4-5 Hexadecimal dump, faults, 6-9 HHP, Memory Card, 4-3 Housekeeping, 5-3

I/O mapping, 3-2
I/O scanning, 5-3
Indicators, 1-5 power-up sequence, 2-4
Input scan, 5-3
Installation, 2-2–2-3 grounding procedures, 2-2 programmer grounding, 2-2 RS-422 to RS-232 converter, 2-9
Instruction timing, B-2
Instructions, A-1 basic, A-1
Interrupt, from BIU, 5-5

# L

LED blink error codes, 2-4, 6-2 LED indicators, 1-5 Levels, privilege change requests, 5-12 defined, 5-11 Logic solution, 5-4 Loss of module fault, 5-8

### Μ

Math functions, A-2 Memory, clearing, 4-5 Memory allocation, 1-8 Memory size, A-6 Memory types, accessible to group data moves, 3-18 Micro Field Processor configuring internal functions, 4-1–4-2 I/O function, configuring, 3-2 specifications, 1-7 Micro PLC, functional description, 1-4 Modes, correlation between BIU and MFP, 5-5 Move default screen, 3-22

# Ν

Network mapping, 3-10

# 0

OEM protection, 5-12 Output scan, 5-4

# Ρ

Passwords, 5-11 Phone numbers, 6-9 PLC sweep software structure, 5-6 summary, 5-1 when in STOP mode, 5-5 Port, RS-422, 1-4 Power requirements, DC, 1-7 Power-down conditions, 5-8 Power-up self-test, 2-4, 6-2 Power-up sequence, 5-8 **Privilege levels** change requests, 5-12 defined, 5-11 Program structure, 5-6 **Program sweep** deviations, 5-5 summary, 5-1 sweep time contribution, 5-3 Programmer window, 5-4 Programming the MFP, Hand-Held Programmer, 4-3

#### Protocols, 1-1

#### R

RAM memory backup, 1-4 Reference parameters error messages, 3-17 examples, 3-4 HHM screen sequence, 3-14 how to configure, 3-13 mapping, 3-3 Reference types, 5-6, A-6 discrete memory, 5-7 References, user, range and size, A-6 Relational functions, A-3 RS-422 serial port, 1-4 RS-422 to RS-232 converter, installation, 2-9

### S

Scan input, 5-3 output, 5-4 Security, system, 5-11 Selective sweep, how to configure for group moves, 3-24 Sequence, power-up, 5-8 Serial port, 1-4 Series 90-30 PLC, compatibility with, 4-3 Slot assignments, MFP functions, 4-3 Slot designations, 3-13 Software packages, 2-7 Source reference, 3-21 Source slot, 3-20 **Specifications** functional, 1-7 memory allocation, 1-8 physical, 1-7 Stick, 2-2 Stop mode, Genius command for, 4-7 Storing the user program, 4-4 Super Cap backup for RAM memory, 1-4 SVC\_REQ function, 5-10 Sweep, PLC, 5-1 Sweep time contribution, 5-3

Symbol, %, A-6

# Т

Table functions, A-5 Technical help, 6-9 Timed contacts, 5-10 Timer constant sweep, 5-10 system security, 5-11 watchdog, 5-10 Timer function blocks, 5-10 Timers and counters, A-2 Timing, instruction, B-1

Transition bits, 5-7

Troubleshooting Checksum failure, 6-7 OK indicator blinking, 6-2 PLC CPU software failure, 6-7 PLC sequence store failure, 6-7 RUN LED blinking, 6-2

# U

User references, A-6

# W

Watchdog timer, 5-10 application fault, 6-9

Weight, 1-7

WRITE CONFIGURATION datagram, 3-2 format for, 4-8